# "FÉRIAS CHEFIA"

| A later |                                                                                                    |  |
|---------|----------------------------------------------------------------------------------------------------|--|
|         | Serie<br>Serie<br>Se |  |
|         | Rio Grande/RS – 18/03/2015<br>FURG/PROGEP/DIGEP/CCR                                                                                                    |  |

#### WWW.SISTEMAS.FURG.BR

## MANUAL PERFIL FÉRIAS CHEFIA

CAPÍTULO 1: Alterar data de início das férias no mês de início CAPÍTULO 2: Cancelamento CAPÍTULO 3: Férias no mês RH CAPÍTULO 4: Férias no mês – pedidos CAPÍTULO 5: Pedido de Interrupção – Chefia CAPÍTULO 6: Registro férias – Chefia

- 6.1 Incluindo férias pelo servidor
- 6.2 Autorizando férias do servidor
- 6.3 Devolvendo férias para o serv.

CAPÍTULO 7: Resumo Férias Unidade

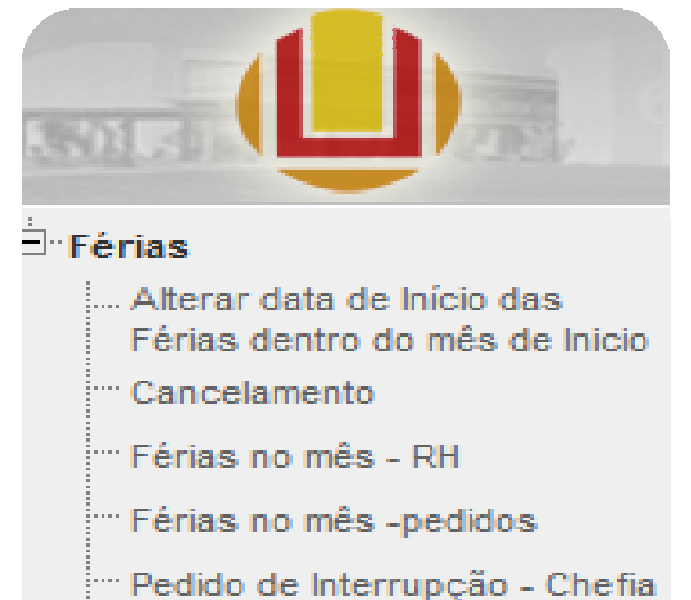

- ···· Registro férias Chefia
- ..... Resumo Férias Unidade

Registro Térias - Chefia Resumo Férias Unidade

Objetivo: Registrar e encaminhar para o "RH" a alteração do início das férias (no mesmo mês) dos servidores da Unidade.

#### **Requisitos:**

- parcela não ter iniciado;
- novo início no mesmo mês;
- liberar para o RH até o 5º dia útil do mês (tempo hábil p/ lançar no SIAPE).

|       |             | Fluxo:                                                             |       |
|-------|-------------|--------------------------------------------------------------------|-------|
| Passo | Responsável | Procedimento                                                       | Obs.: |
| 1     | Chefia      | Registra a alteração                                               |       |
| 2     | Chefia      | Libera para "RH"                                                   |       |
| 3     | RH          | Registra alteração (ficha e SIAPE)                                 |       |
| 4     | Servidor    | Recebe notificação da alteração via<br>email registrado no sistema |       |

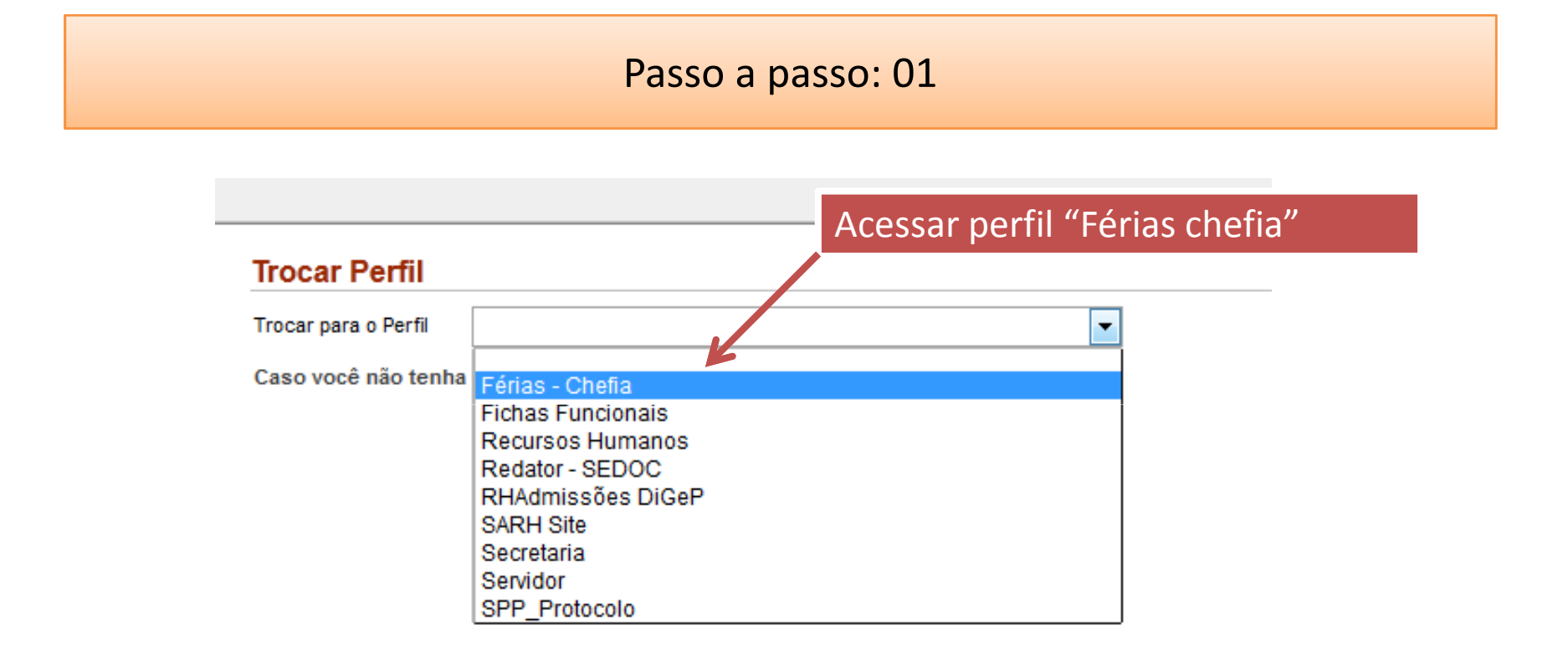

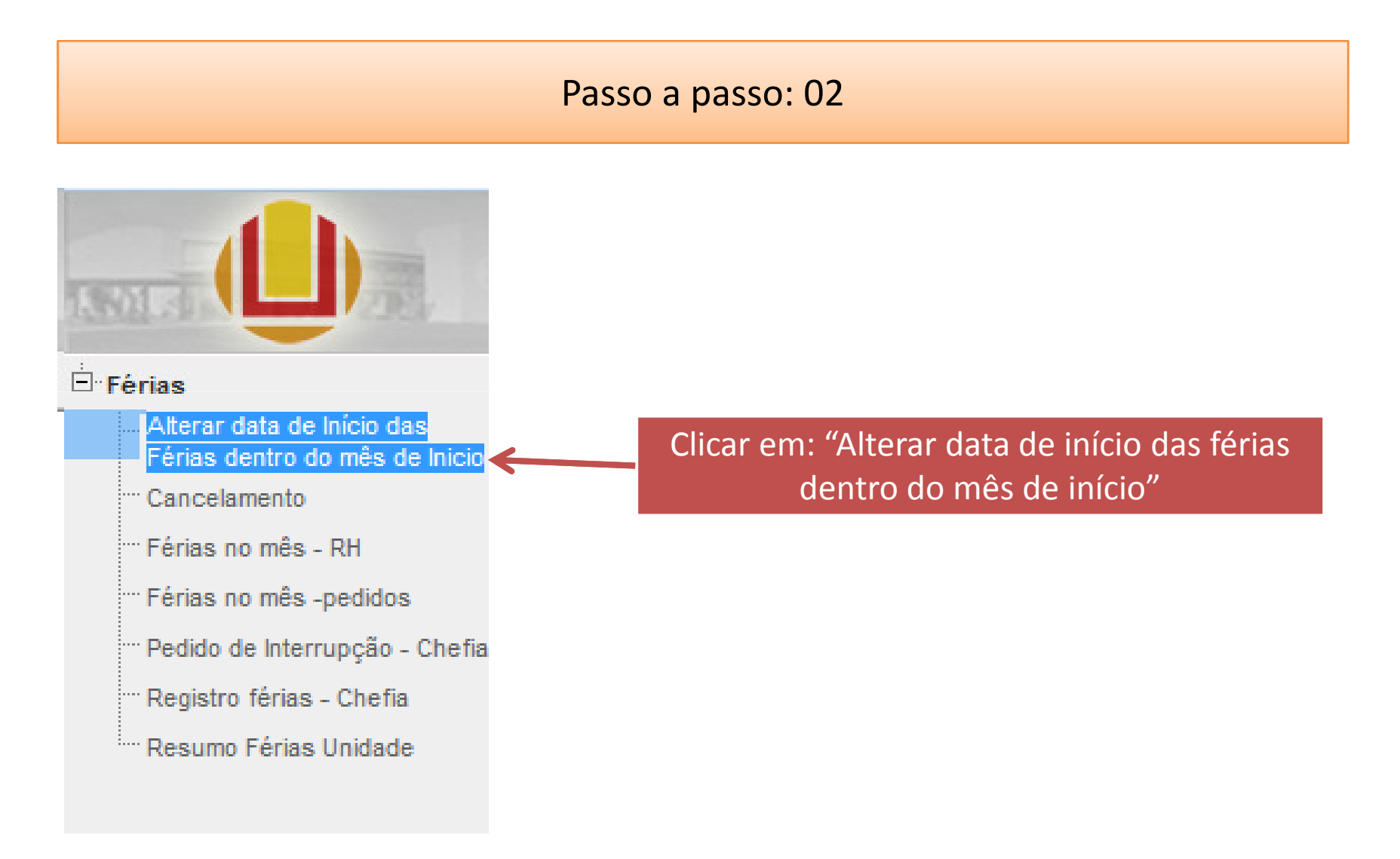

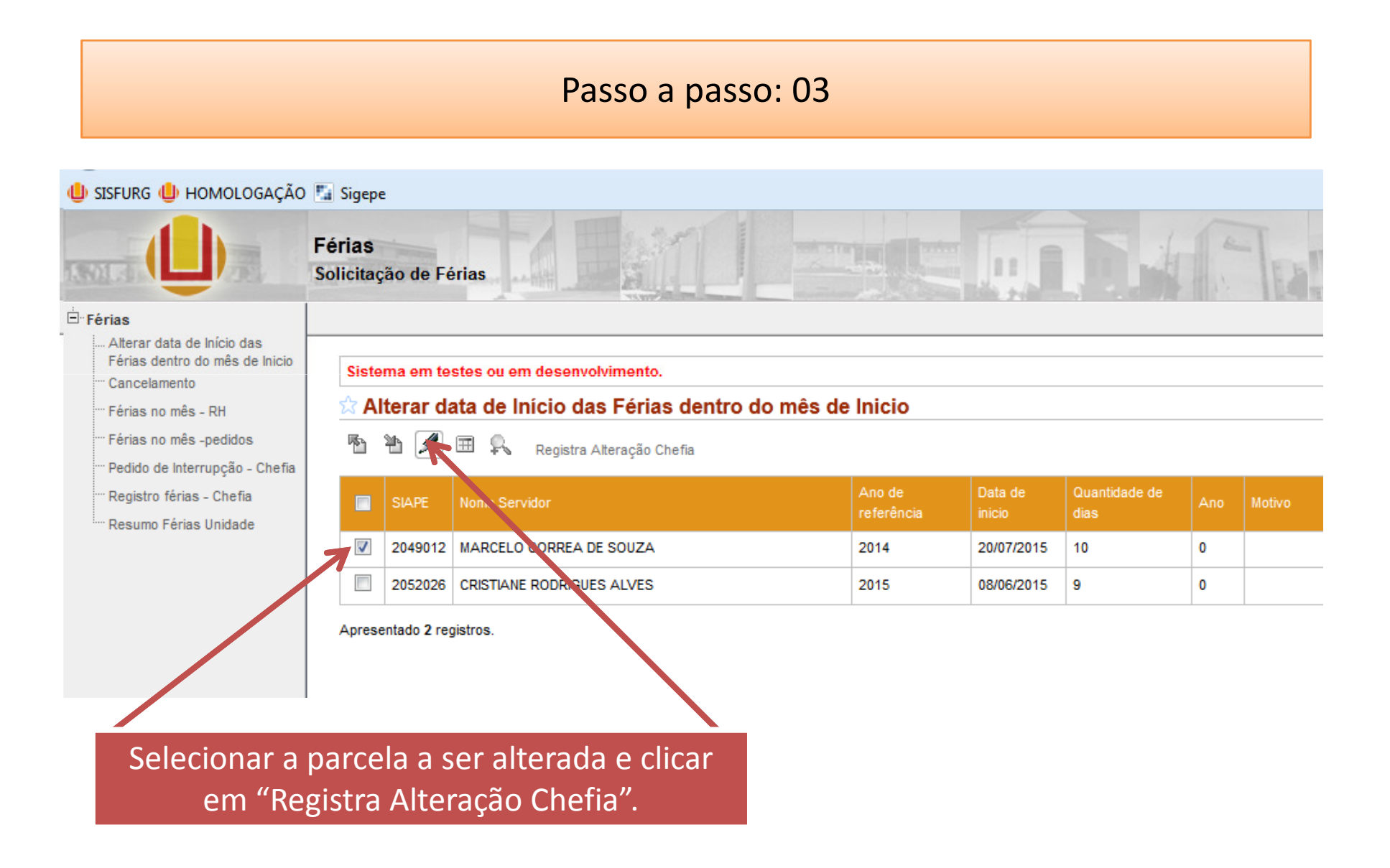

Passo a passo: 04

Informe a nova data, motivo e clique em "Registrar".

| Alterar data       | de Início das Férias dentro do mês de Inicio - Registro |
|--------------------|---------------------------------------------------------|
| latricula          | 2049012                                                 |
| lome Servidor      | MARCELO CORREA DE SOUZA                                 |
| no de referência   | 2014                                                    |
| ata de inicio      | 20/07/2015                                              |
| Quantidade de dias | 10                                                      |
| ata do Novo Início | 02/07/2015                                              |
| lotivo             | xxxxxxxxxxxxxxxxxxxxxxxxxxxxxxxxxxxxxx                  |
| ntrega Chefia      |                                                         |
| lecebimento RH     |                                                         |
| egistrado pelo RH  |                                                         |

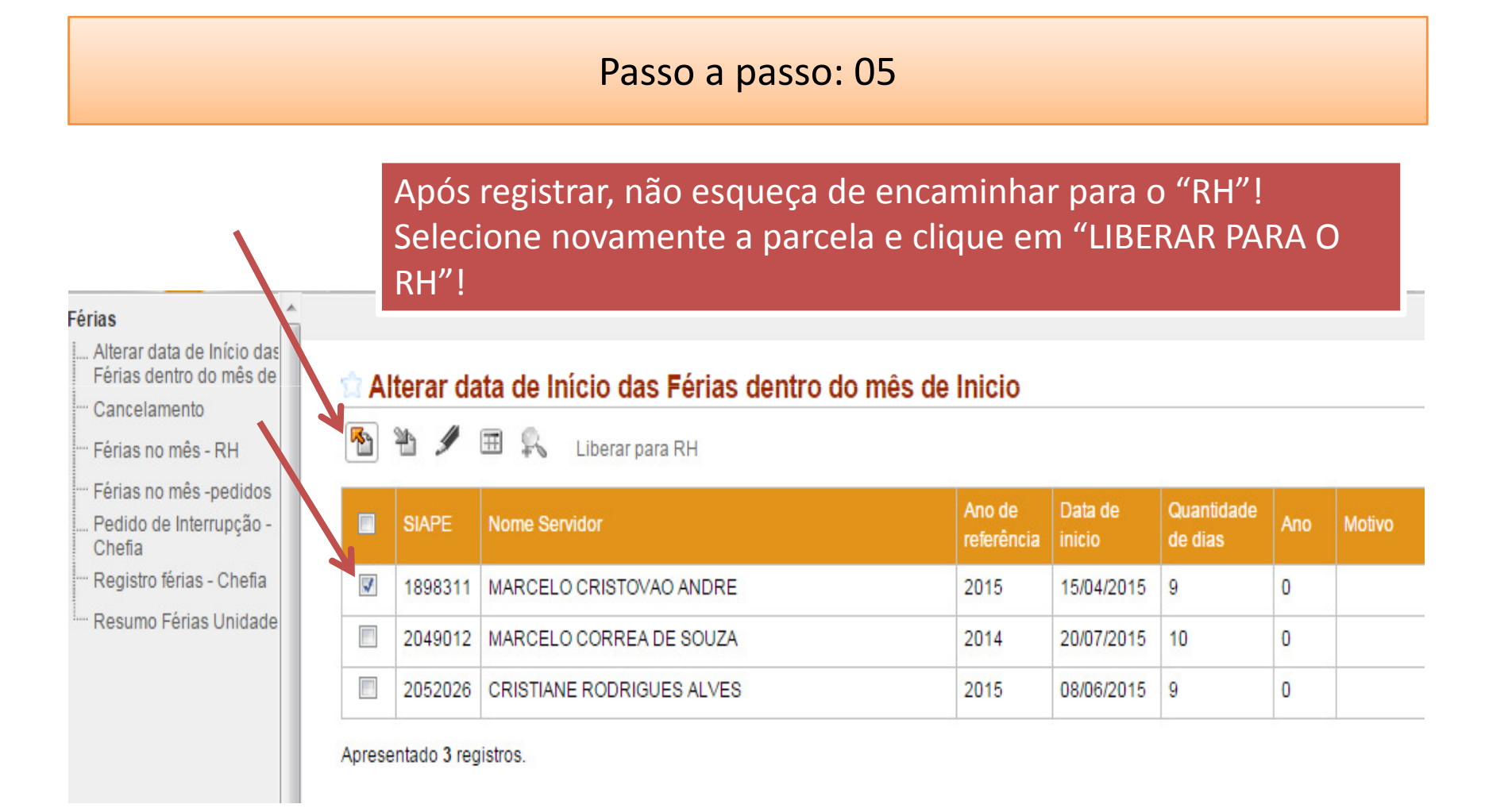

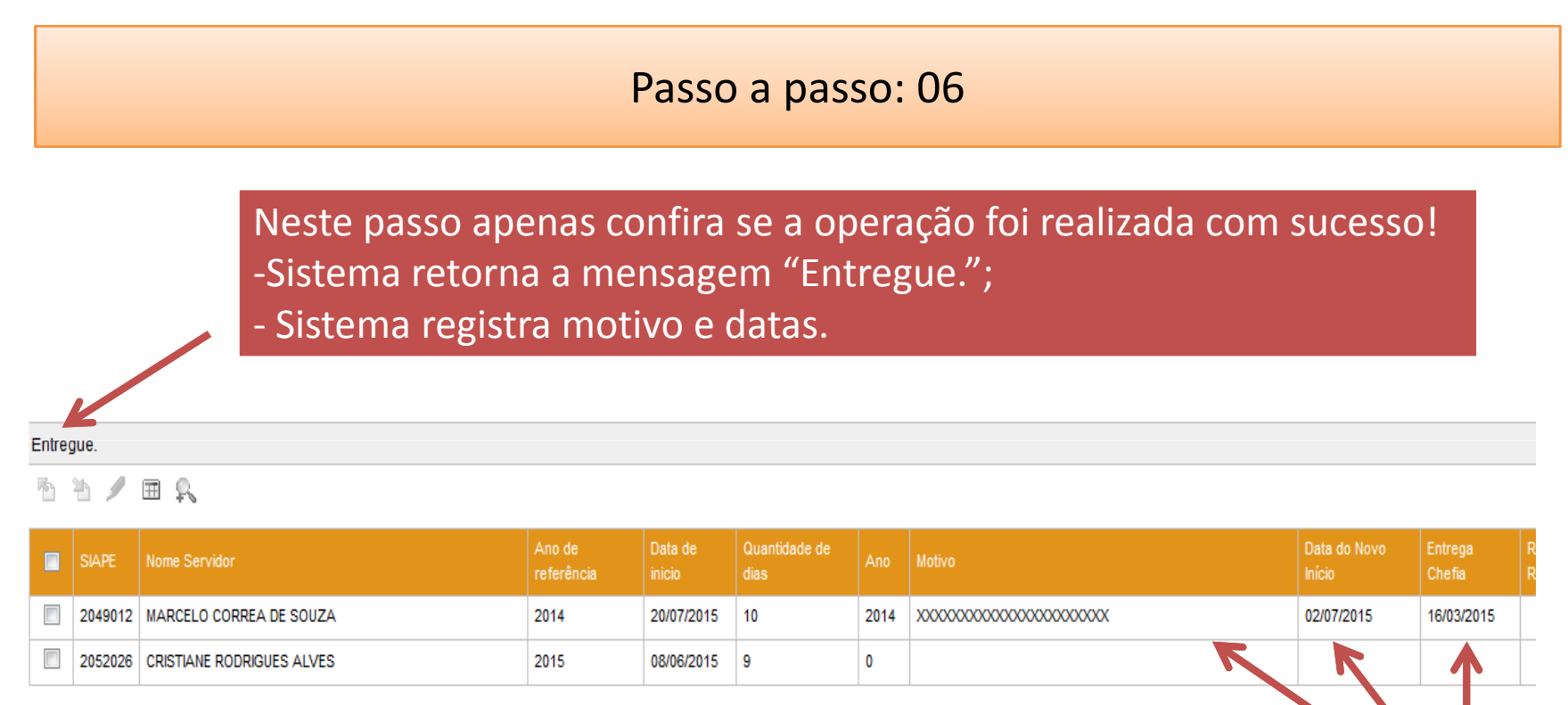

Apresentado 2 registros

#### **DÚVIDAS FREQUENTES:**

1) Até qual data a chefia pode solicitar a alteração? Até o 5º dia útil do mês, desde que a parcela ainda não tenha iniciado, haja vista a necessidade de registro no SIAPE antes do fechamento da folha. Exemplo: férias com início em 25março – solicitar alteração até o 5º dia útil de março;

2) **Posso solicitar alteração de parcela de férias já iniciada?** Não. Mesmo que observada a data limite de até o 5º dia útil do mês, se a parcela de férias já tiver iniciado, logicamente não poderá ser alterada.

3) É possível alterar o novo início para outro mês? Nesta ferramenta, somente é possível alterar as férias no mesmo mês. Para alterar início para outro mês é necessário cancelar a parcela e reprogramá-la, respeitando o prazo de 60 dias de antecedência tanto para o cancelamento quanto para a reprogramação (VER CAPÍTULO 2 – CANCELAMENTO).

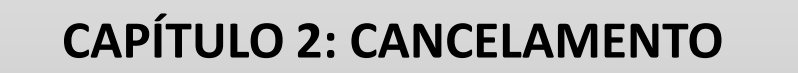

Objetivo: Registrar e encaminhar para o "RH" o cancelamento de parcela(s) de férias (já recebidas pelo RH) dos servidores da Unidade.

#### **Requisitos:**

- 60 dias de antecedência da parcela a ser cancelada;
- A parcela já ter sido recebida pelo RH.

|       |             | Fluxo:                                                                |       |
|-------|-------------|-----------------------------------------------------------------------|-------|
| Passo | Responsável | Procedimento                                                          | Obs.: |
| 1     | Chefia      | Registra o cancelamento                                               |       |
| 2     | Chefia      | Libera para "RH"                                                      |       |
| 3     | CCR ("RH")  | Registra o cancelamento (ficha e SIAPE)                               |       |
| 4     | Servidor    | Recebe notificação do cancelamento via<br>email registrado no sistema |       |

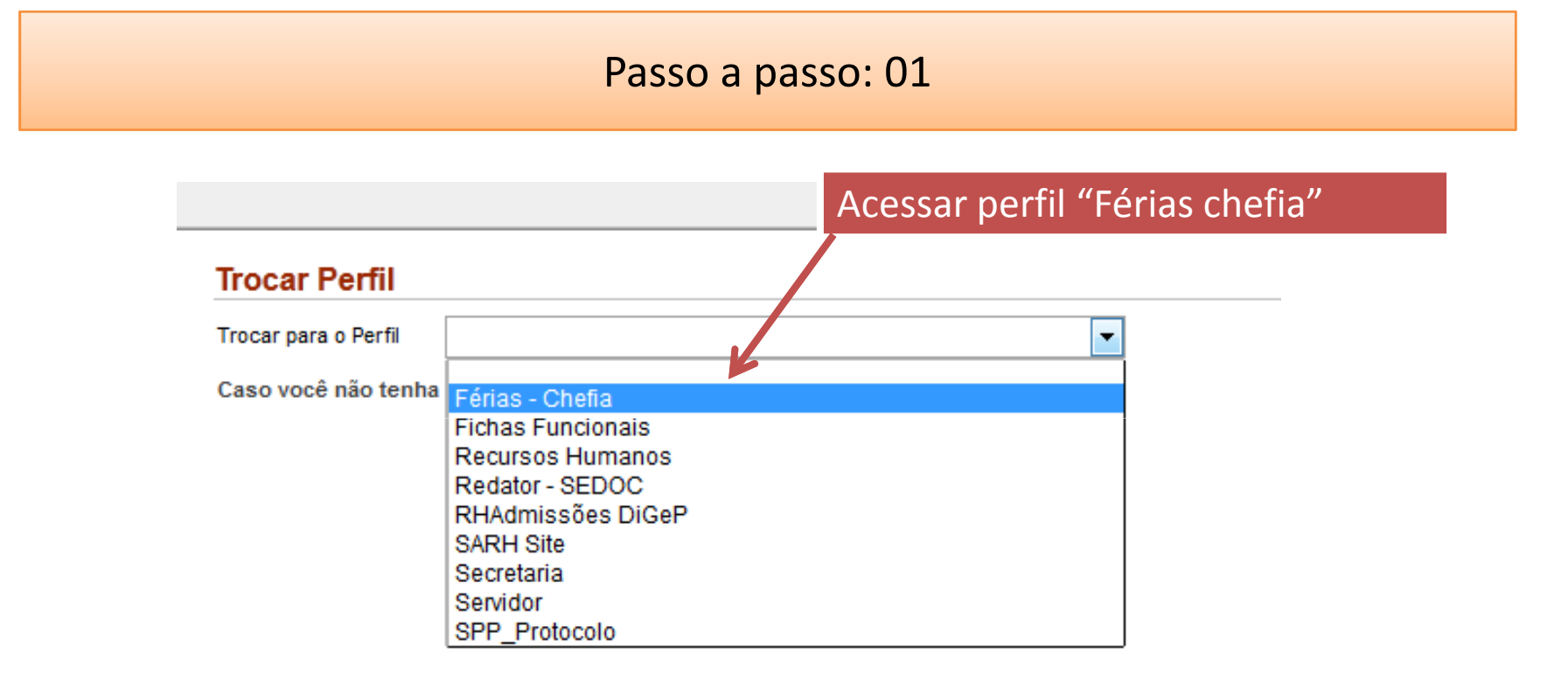

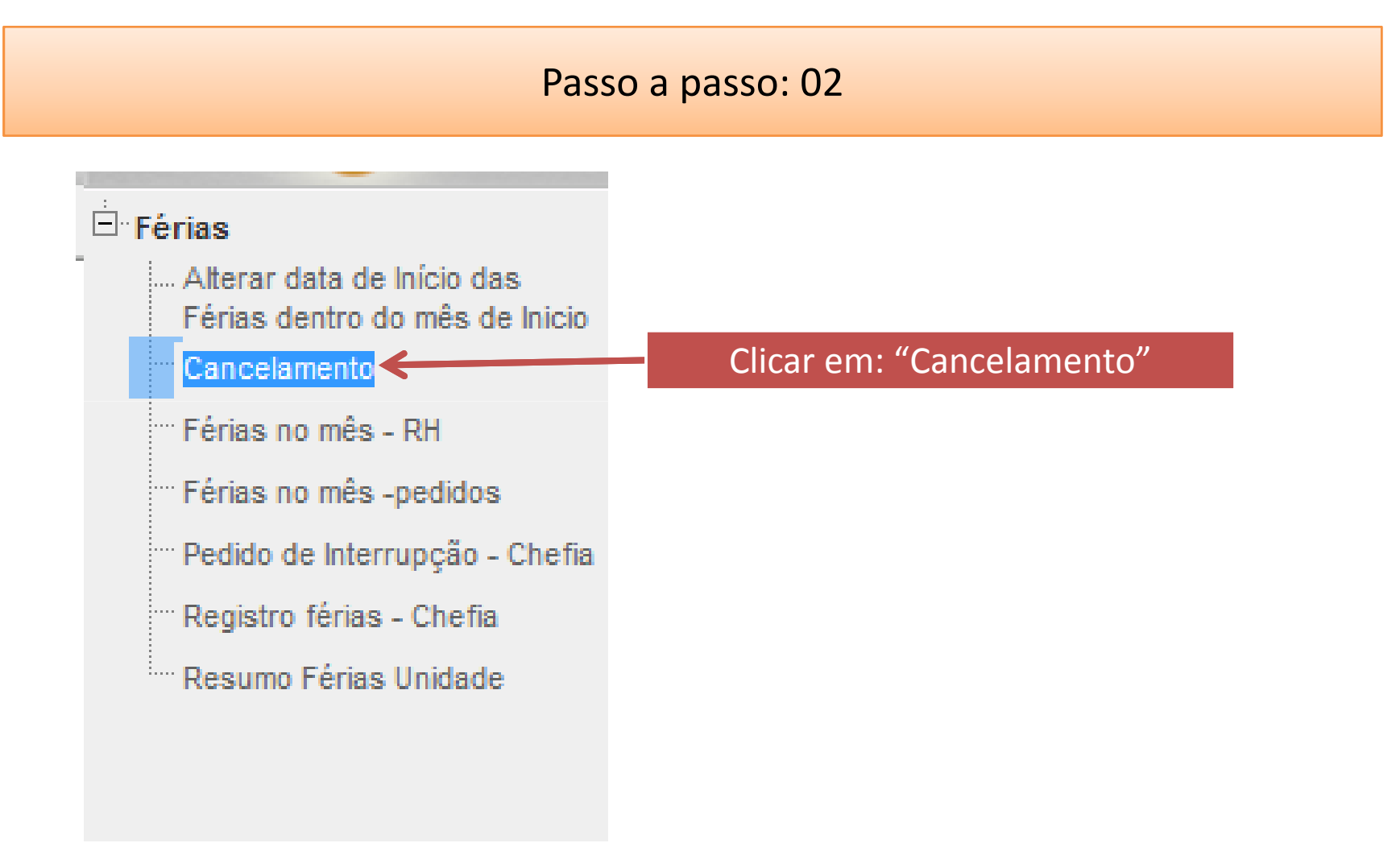

#### Passo a passo: 03

Selecionar a parcela a ser cancelada e clicar em "Registra cancelamento".

Sistema em testes ou em desenvolvimento.

#### Cancelamento

📇 🔊 🎟 🕵 Registra cancelamento

|   | SIAPE   | Nome Servidor             | Ano  | Data de Início | Data de fim | Quant. de dia |
|---|---------|---------------------------|------|----------------|-------------|---------------|
|   | 1898311 | MARCELO CRISTOVAO ANDRE   | 2013 | 05/02/2014     | 14/02/2014  | 10            |
| 1 | 2049012 | MARCELO CORREA DE SOUZA   | 2014 | 20/07/2015     | 29/07/2015  | 10            |
|   | 2052026 | CRISTIANE RODRIGUES ALVES | 2014 | 30/09/2014     | 09/10/2014  | 10            |
|   | 2052026 | CRISTIANE RODRIGUES ALVES | 2015 | 08/06/2015     | 16/06/2015  | 9             |

Apresentado 4 registros.

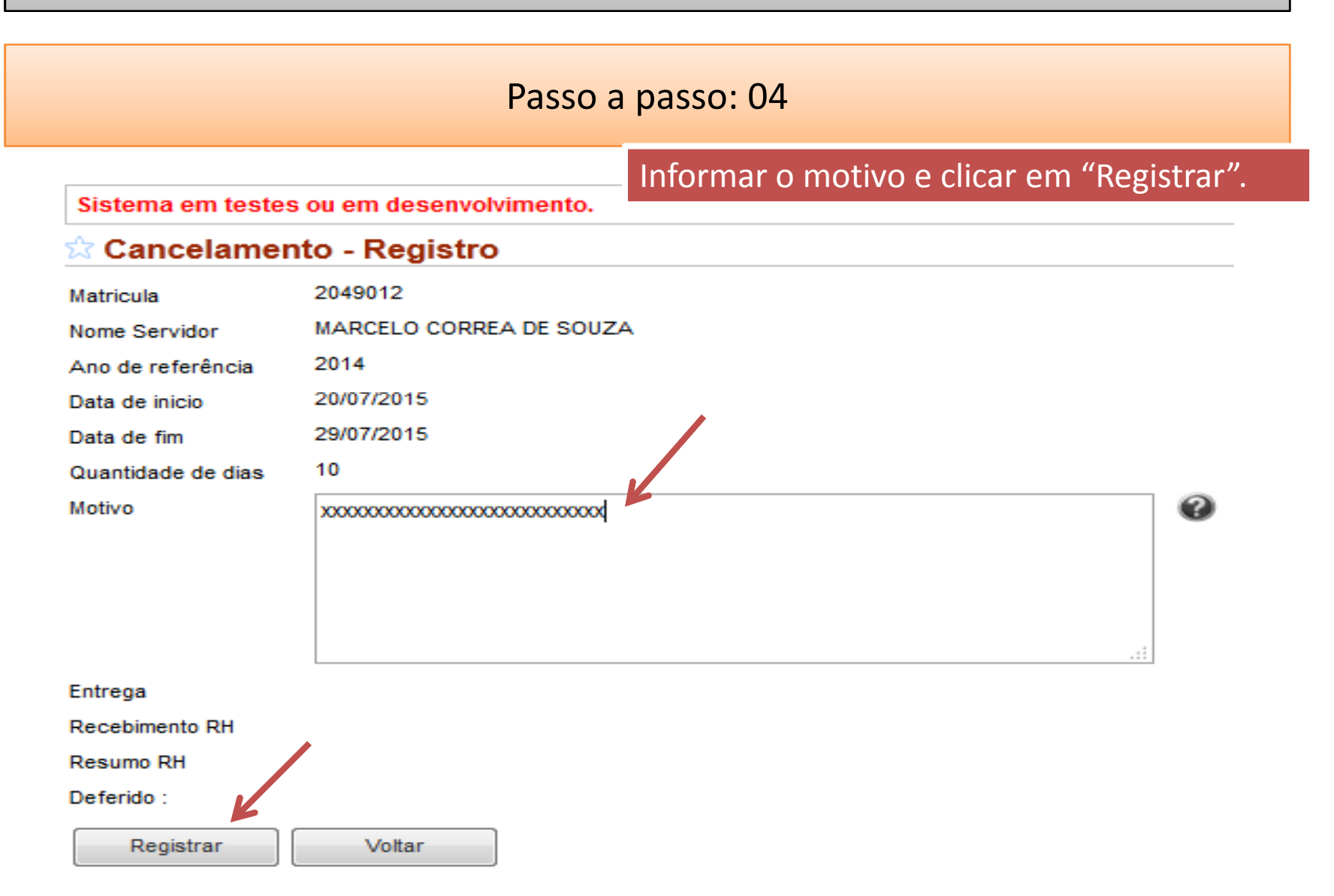

Passo a passo: 05

|                                     | Após clicar em registrar, sistema registra e retorna |
|-------------------------------------|------------------------------------------------------|
| ma em testes ou em desenvolvimento. | a mensagem "Ok" !. Agora, selecione novamente a      |
| incelamento                         | parcela e clique em "Liberar para o RH".             |
|                                     |                                                      |

Sisten

Liberar para RH

🛣 Cai

A 🗉 🛛 🖧 🗙

Ok.

P

|              |          | SIAPE   | Nome Servidor             | Ano  | Data de Início | Data de fim | Quant. de dias |
|--------------|----------|---------|---------------------------|------|----------------|-------------|----------------|
| $\mathbf{N}$ |          | 1898311 | MARCELO CRISTOVAO ANDRE   | 2013 | 05/02/2014     | 14/02/2014  | 10             |
|              | <b>V</b> | 2049012 | MARCELO CORREA DE SOUZA   | 2014 | 20/07/2015     | 29/07/2015  | 10             |
|              |          | 2052026 | CRISTIANE RODRIGUES ALVES | 2014 | 30/09/2014     | 09/10/2014  | 10             |
|              |          | 2052026 | CRISTIANE RODRIGUES ALVES | 2015 | 08/06/2015     | 16/06/2015  | 9              |

Apresentado 4 registros.

Passo a passo: 06

Neste passo apenas confira se a operação foi realizada com sucesso!-Sistema retorna a mensagem "Entregue.";- Sistema registra motivo e data de entrega pela chefia.

#### Sistema em testes ou em desenvolvimento.

Cancelamento

Entregue.

#### h 🗶 🖨 🖉 🖽 🛼 🛛 Liberar para RH

| SIAPE   | Nome Servidor           | Ano  | Data de Início | Data de fim | Quant. de dias | Motivo                                  | Entrega    | Recebimento RH | R  |
|---------|-------------------------|------|----------------|-------------|----------------|-----------------------------------------|------------|----------------|----|
| 1898311 | MARCELO CRISTOVAO ANDRE | 2013 | 05/02/2014     | 14/02/2014  | 10             | teste para NTI (excluir)                | 19/11/2013 | 19/11/2013     | te |
| 2049012 | MARCELO CORREA DE SOUZA | 2014 | 20/07/2015     | 29/07/2015  | 10             | 000000000000000000000000000000000000000 | 20/03/2015 |                |    |
|         |                         |      |                |             |                |                                         | 1          | ·              |    |

#### **DÚVIDAS FREQUENTES:**

1) **Até qual data a chefia pode solicitar o cancelamento?** Com até 60 dias de antecedência do início das férias. Exemplo: férias com início em 05/julho – solicitar cancelamento até 05/maio.

2) É possível cancelar uma parcela de férias que ainda não foi liberada para o RH, ou seja, que aguarda a confirmação da chefia? Não, o cancelamento aplica-se apenas em parcelas liberadas pela chefia e já recebidas pelo RH. Neste caso, a chefia terá duas opções: alterá-la diretamente ou devolver para o servidor.

3) **Como proceder para cancelar uma parcela de férias liberada pela chefia mas que ainda não foi recebida pelo RH?** Considerando que o cancelamento somente poderá ser registrado após o recebimento pelo RH, nessa situação, a chefia terá duas opções: aguardar o recebimento pelo RH; ou, no caso de urgência, entrar em contato com a Coordenação de Concessões e Registros e solicitar a imediata devolução da programação (essa ação "zera" a parcela – chefia e servidor recebem email de notificação e a parcela deverá ser reprogramada, observando, logicamente o prazo de 60 dias para o novo início).

Objetivo: Disponibilizar para a chefia o relatório de todos servidores de sua unidade em férias em determinado mês.

**Requisitos:** 

- Parcela liberada pela chefia e já recebida pelo RH;

| Fluxo: |             |                 |       |
|--------|-------------|-----------------|-------|
| Passo  | Responsável | Procedimento    | Obs.: |
| 1      | Chefia      | Emite relatório |       |
|        |             |                 |       |

Passo a passo: 01

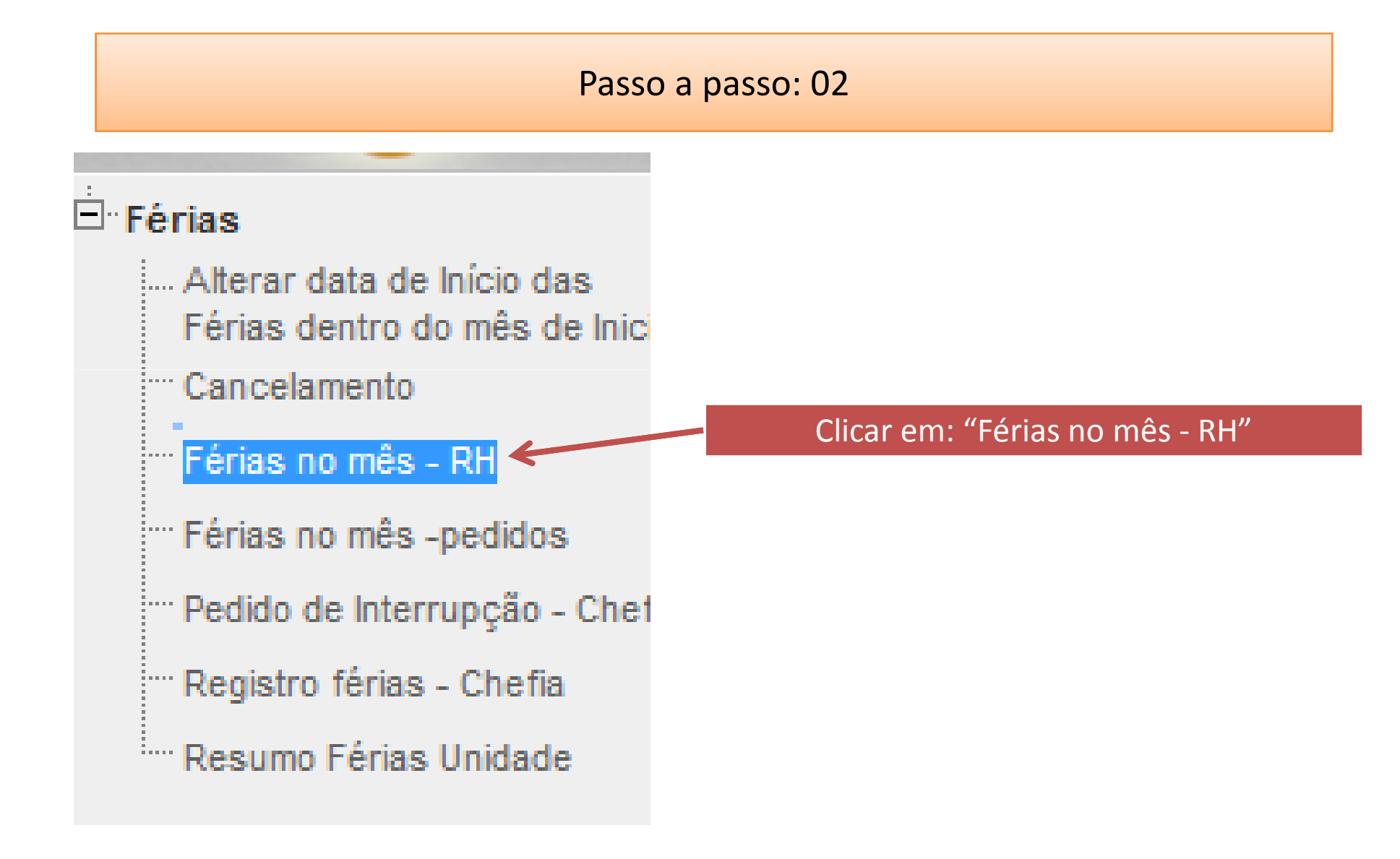

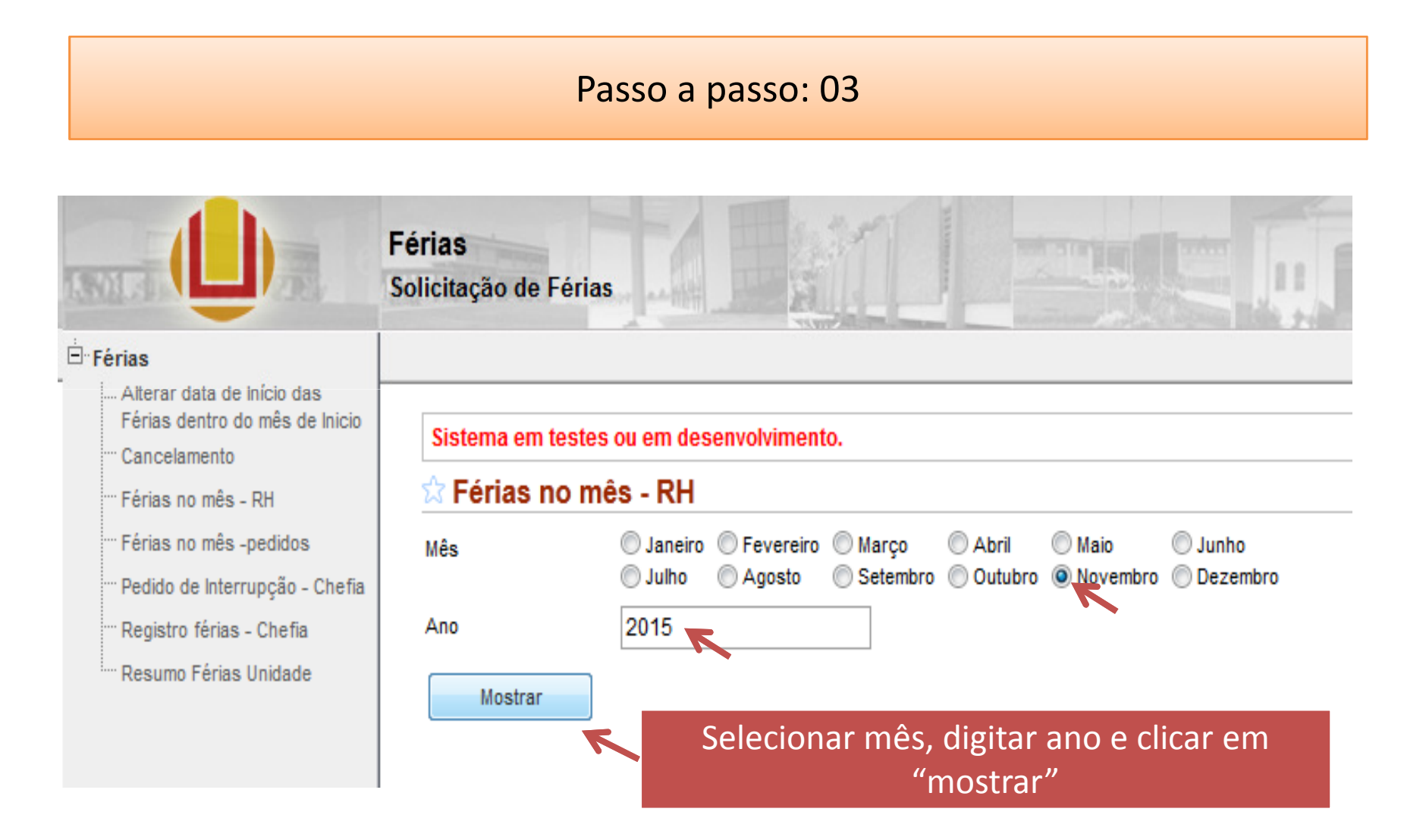

#### Passo a passo: 04

Sistema em testes ou em desenvolvimento.

🛱 Férias no mês - RH

Mostrar

III 🔍

Mês

Ano

≞

| es - KH              |                                               |                                             |
|----------------------|-----------------------------------------------|---------------------------------------------|
| © Janeiro<br>⊚ Julho | <ul> <li>Fevereiro</li> <li>Agosto</li> </ul> | <ul> <li>Março</li> <li>Setembre</li> </ul> |
|                      |                                               |                                             |

Após clicar em mostrar, sistema gera relatório contendo relação de servidores da unidade em férias no mês selecionado (pode ser exportado como pdf ou planilha)!

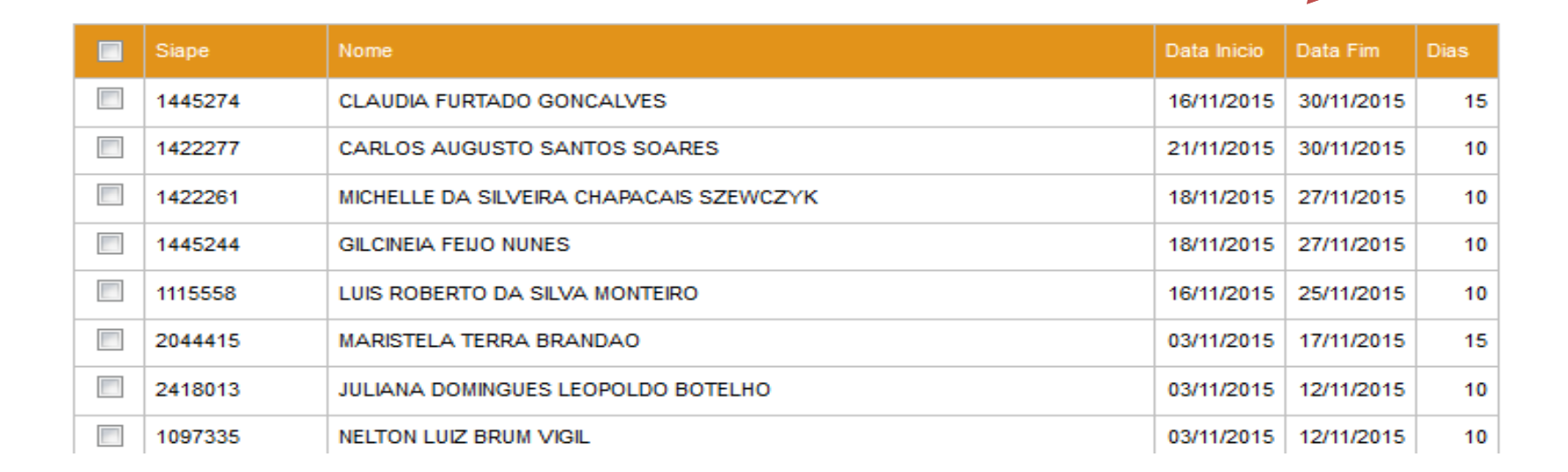

Objetivo: Disponibilizar para a chefia o relatório de pedidos de férias de sua unidade em determinado mês.

**Requisitos:** 

- Constar programação de férias no mês selecionado;

| Fluxo: |             |                 |       |
|--------|-------------|-----------------|-------|
| Passo  | Responsável | Procedimento    | Obs.: |
| 1      | Chefia      | Emite relatório |       |
|        |             |                 |       |

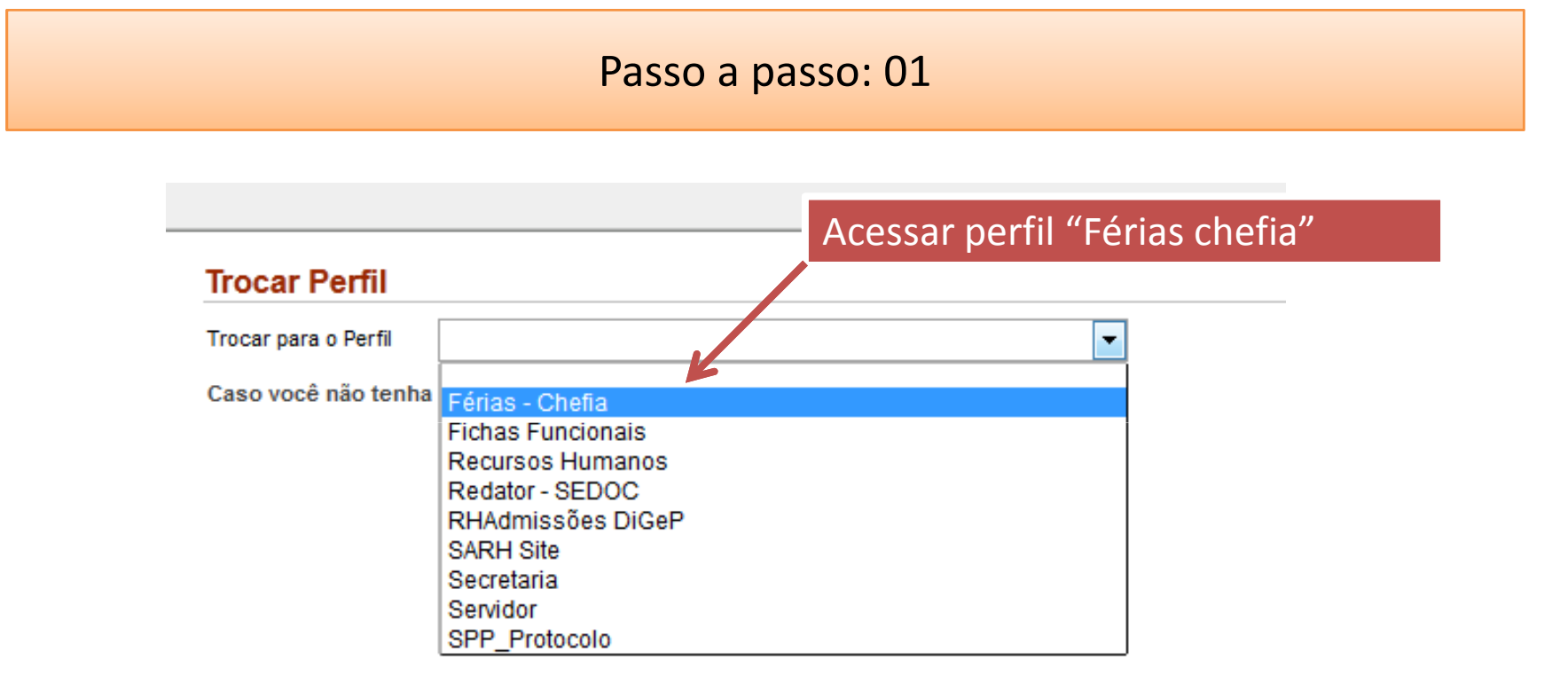

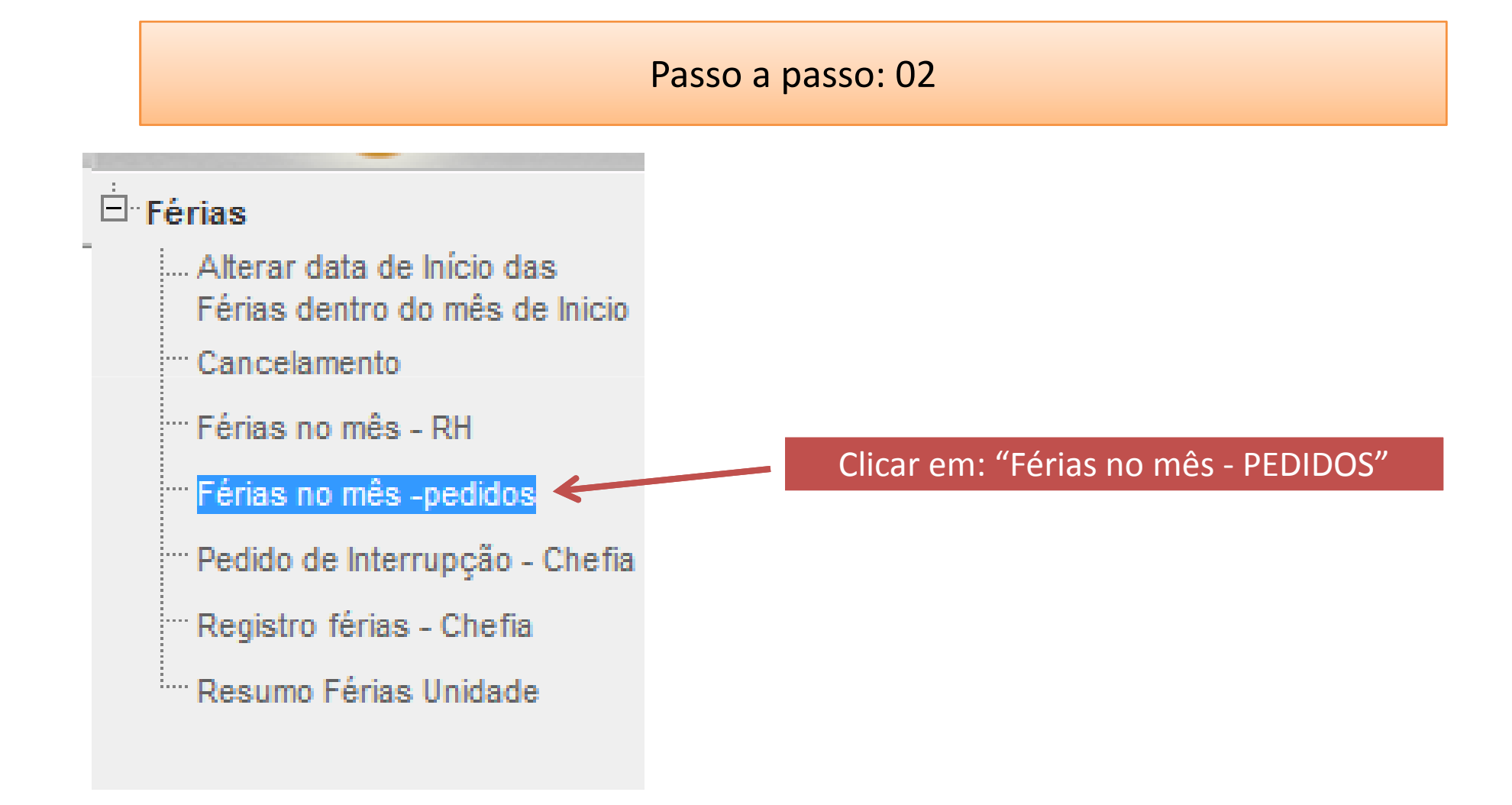

#### Passo a passo: 03

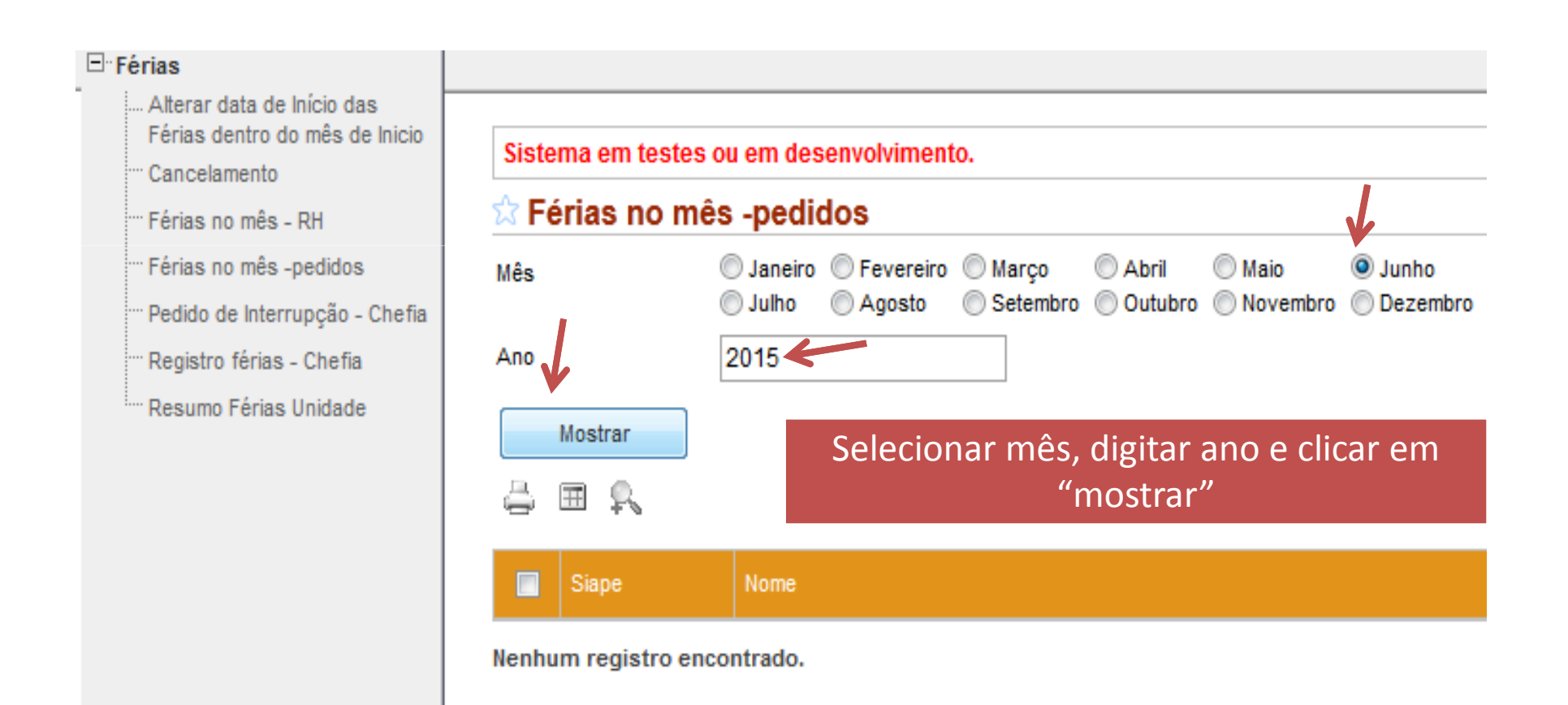

#### Passo a passo: 04

Após clicar em mostrar, sistema gera relatório contendo relação de servidores da unidade em férias com pedido no mês selecionado e datas de confirmação do servidor e chafia (pode ser exportado como pdf ou planilha)!

| 🛱 Férias no mês -pedidos |                    |                                               |                |                                            |                |  |
|--------------------------|--------------------|-----------------------------------------------|----------------|--------------------------------------------|----------------|--|
| Mês                      | ) Janeiro<br>Julho | <ul> <li>Fevereiro</li> <li>Agosto</li> </ul> | Março Setembro | <ul> <li>Abril</li> <li>Outubro</li> </ul> | © Mai<br>⊚ Nor |  |
| Ano                      |                    |                                               |                |                                            |                |  |
| Mostrar                  |                    |                                               |                |                                            |                |  |

Sistema em testes ou em desenvolvimento.

 Image: Image:

Apresentado 1 registro.

Objetivo: Registrar a interrupção de férias dos servidores da unidade.

#### **Requisitos:**

- Registro deve ocorrer entre o 2º e o último dia de férias;
- Chefia declarar ciência dos artigos 80 da Lei 8112/90 e 18 da ON/SRH 02/2011, disponíveis em <u>www.progep.furg.br</u>;
- A reprogramação do saldo de interrupção deverá ser agendado para antes das demais parcelas para evitar sobreposição de períodos, uma vez que o usufruto deverá ocorrer de forma cronológica.

|       | Fluxo:      |                                                                   |       |  |  |  |  |  |  |  |
|-------|-------------|-------------------------------------------------------------------|-------|--|--|--|--|--|--|--|
| Passo | Responsável | Procedimento                                                      | Obs.: |  |  |  |  |  |  |  |
| 1     | Chefia      | Registra interrupção                                              |       |  |  |  |  |  |  |  |
| 2     | CCR ("RH")  | Recebe e registra a interrupção (ficha e SIAPE)                   |       |  |  |  |  |  |  |  |
| 3     | Servidor    | Recebe notificação da interrupção via email registrado no sistema |       |  |  |  |  |  |  |  |

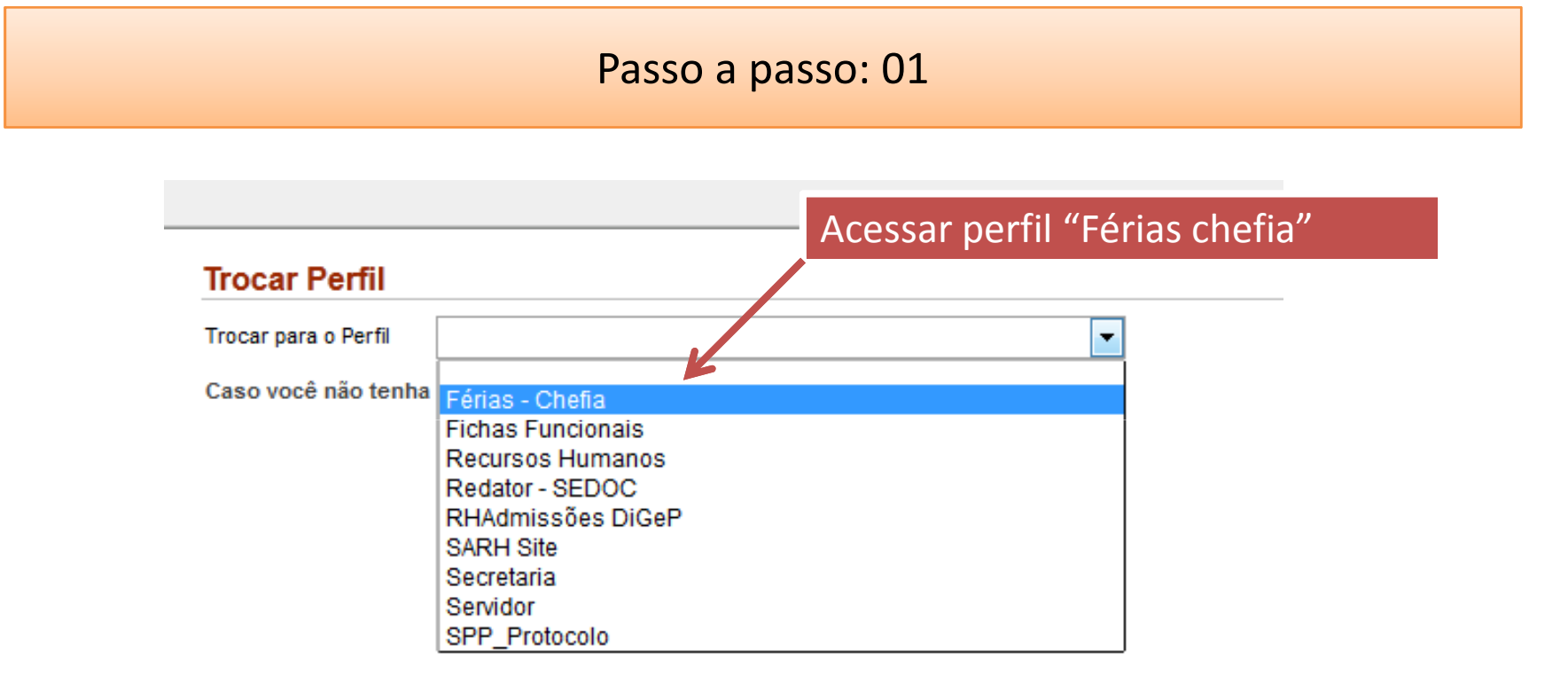

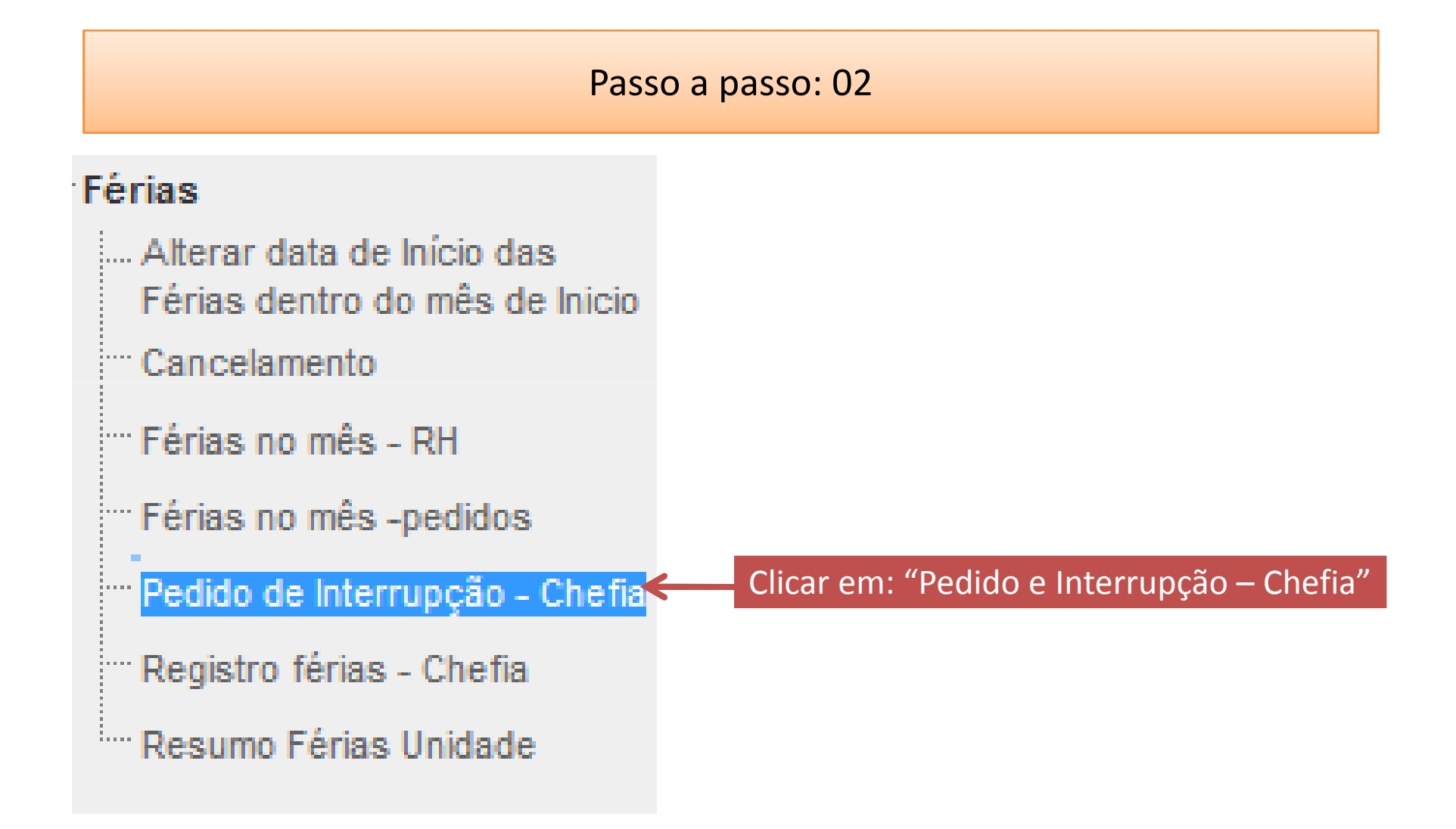

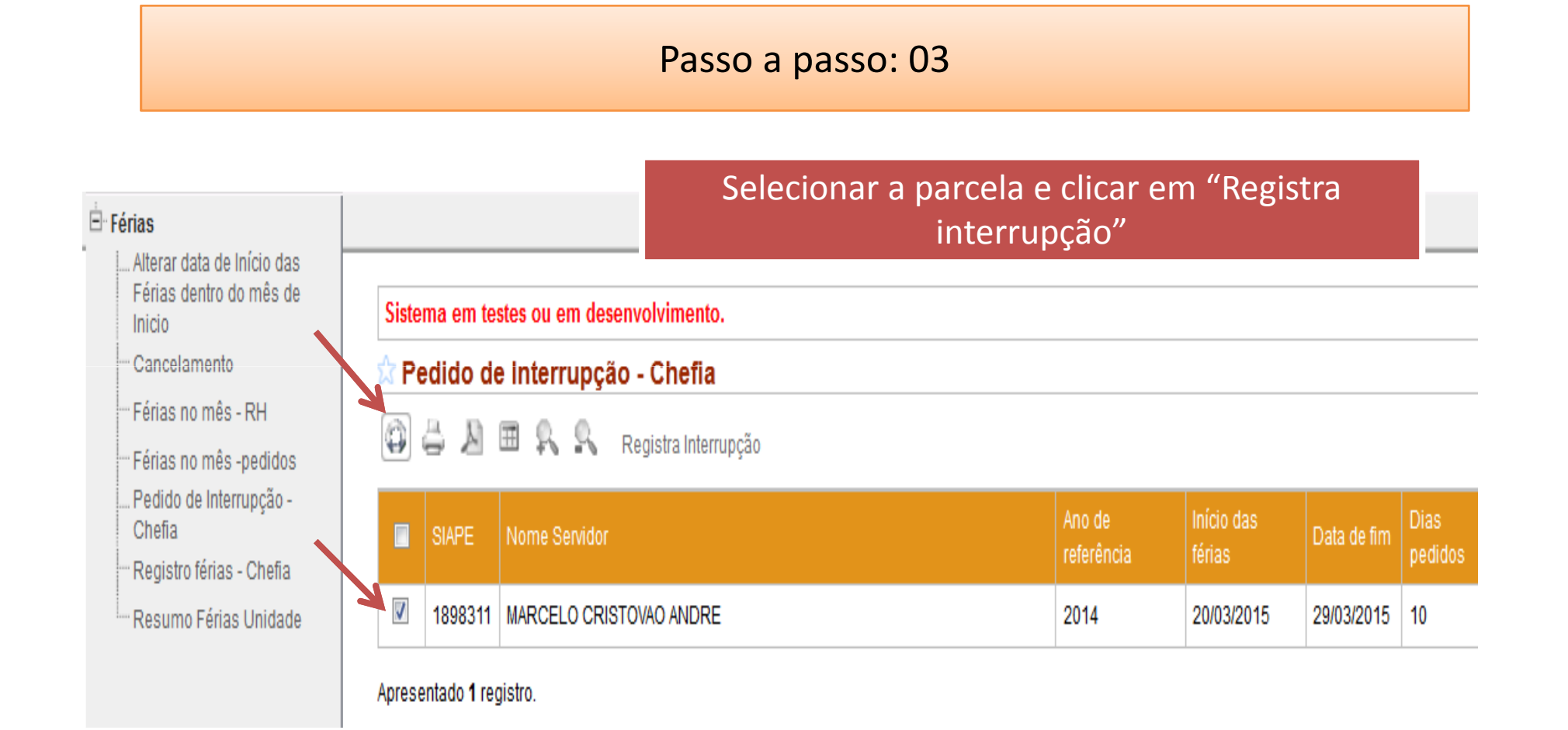

Passo a passo: 04

Sistema em testes ou em desenvolvimento.

#### 🔯 Pedido de Interrupção - Chefia

#### ATENÇÃO CHEFIAS

Estou ciente que, conforme Art. 80 da lei 8112 e Art. 18 da ON/SRH 02/2011, as férias somente poderão ser interrompidas por motivo de:

calamidade pública, comoção interna, convocação para júri, serviço militar ou eleitoral, ou por necessidade do serviço **declarada pela autoridade máxima** do órgão ou entidade.

OBS: O restante do período será gozado de uma só vez.

Estou ciente. Declarar ciência clicando em "estou ciente"

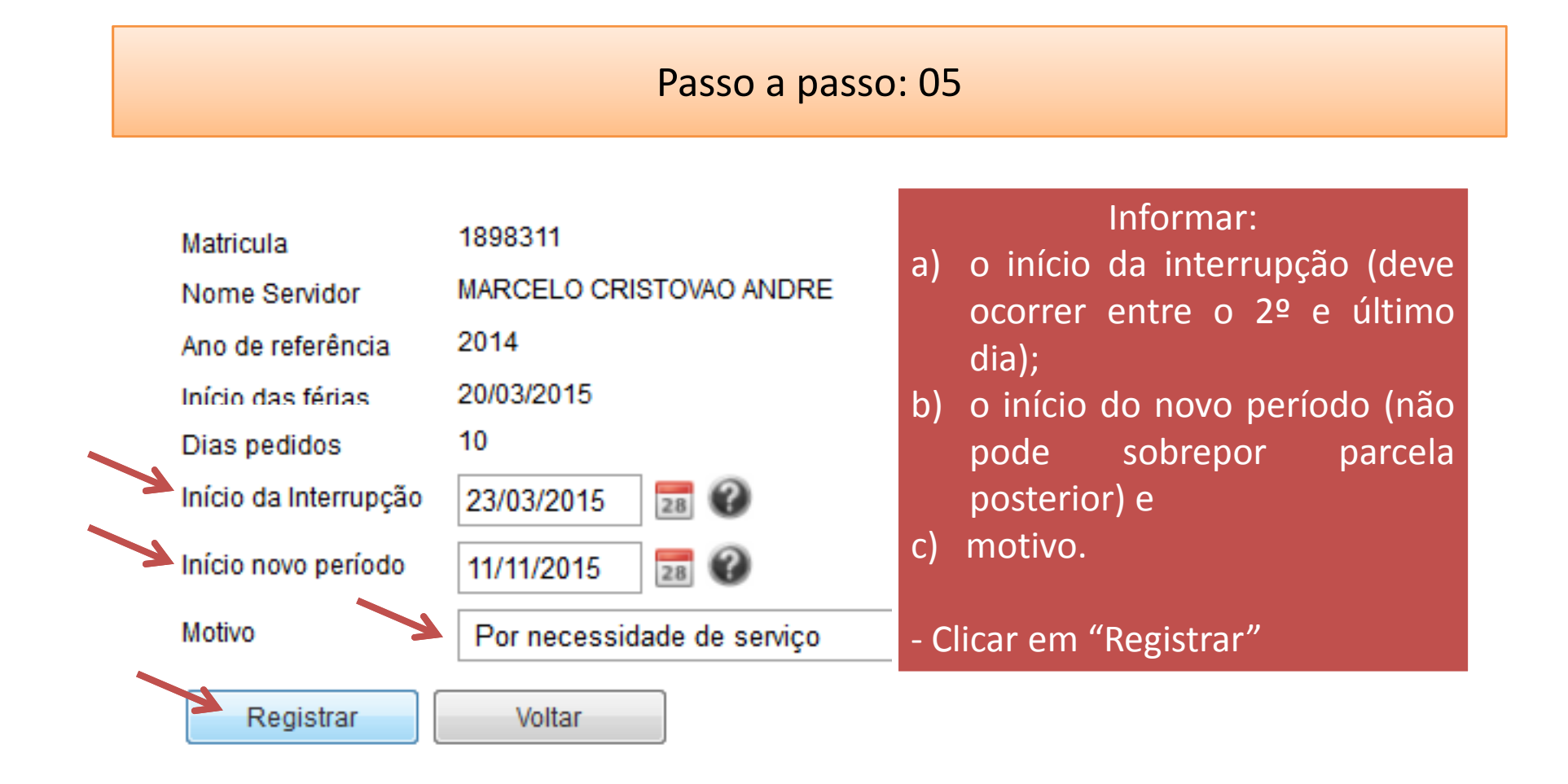

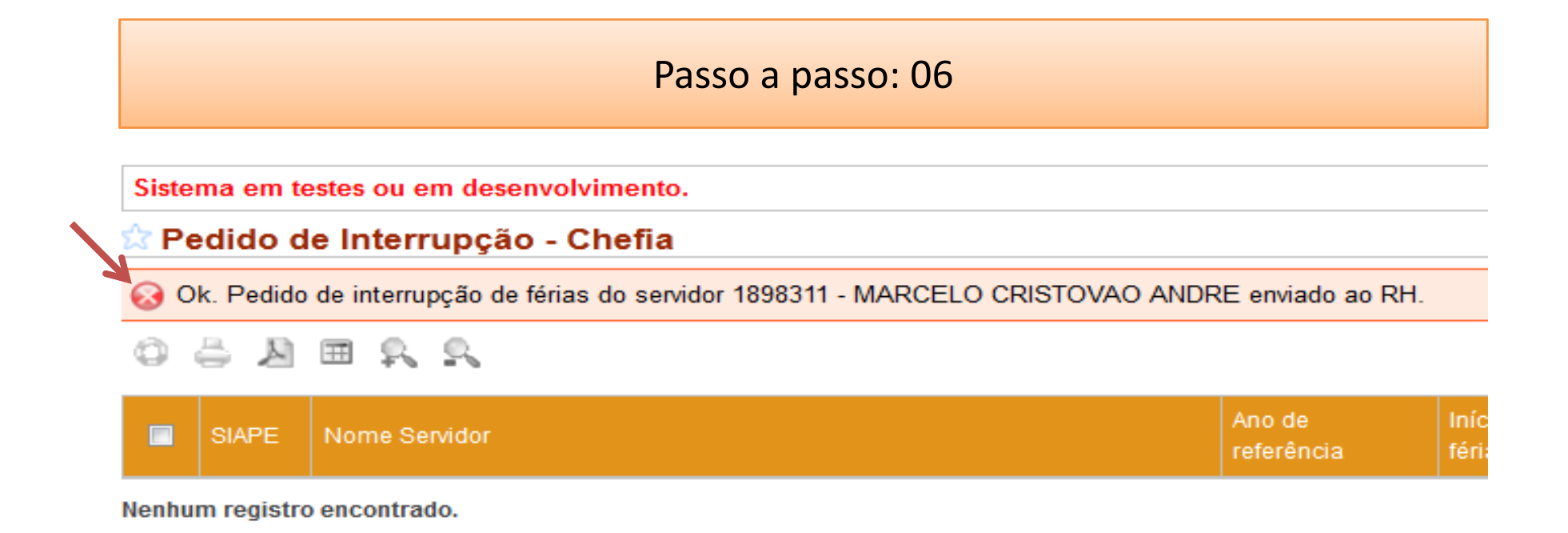

Neste passo apenas confira se a operação foi realizada com sucesso! -Sistema retorna a mensagem "ok. Pedido enviado ao RH"; Observações: a parcela não será mais visualizada; após o recebimento pelo RH as parcelas de interrupção e de continuação constarão no relatório "**Resumo Férias Unidade" – ver capítulo 7!** 

#### **DÚVIDAS FREQUENTES:**

- 1) As férias podem ser interrompidas a pedido do servidor? Não, as férias <u>somente</u> <u>podem ser interrompidas</u> por motivo de calamidade pública, comoção interna, convocação para júri, serviço militar/eleitoral, ou por necessidade de serviço.
- 2) O saldo da parcela interrompida poderá ser parcelada? Não, o restante do período interrompido será gozado de uma só vez, observado o disposto no art. 77 da Lei 8112/90.
- 3) É possível registrar a interrupção antes das férias começarem? Não, para que seja caracterizada a interrupção de férias, o servidor(a) deverá usufruir pelo menos 01 (um) dia de férias. Portanto, a interrupção só poderá ocorrer a partir do 2º dia das férias e o registro no sistema incluído entre o 2º e o último dia.
  - 4) A parcela de continuação poderá ser alterada posteriormente? Sim, poderá ser alterada com início no mesmo mês das férias, via sistema (ver capítulo 1 – Alterar data de início no mês de início).

Objetivo: Gerenciar pedidos de férias dos servidores da unidade (parte do sistema onde a chefia faz a inclusão visualiza os pedidos incluídos pelos servidores, autoriza/confirma ou não autoriza/retorna pedido para o servidor.

#### Como funciona a programação de férias?

| PASSO | RESPONSÁVEL | PROCEDIMENTO                               | PRAZO         | MENSAGEM AUTOMÁTICA           |
|-------|-------------|--------------------------------------------|---------------|-------------------------------|
| 1     | SERVIDOR    | INCLUI PROGRAMAÇÃO em www.sistemas.furg.br | 60 dias antes | PARA EMAIL CHEFIA             |
|       |             | AUTORIZA (LIBERA PARA RH)                  | 50 dias antes | PARA EMAIL SERVIDOR           |
| 2     | CHEFIA      | NÃO AUTORIZA (RETORNA PARA SERVIDOR)       | 50 dias antes | PARA EMAIL SERVDOR            |
|       |             | AUSÊNCIA DE MANIFESTAÇÃO DA CHEFIA         | 50 dias antes | PARA EMAILS SERVIDOR E CHEFIA |
| 2     | CCD         | RECEBE PROGRAMAÇÃO / REGISTRA SIAPE        | 05 dias úteis | PARA EMAILS SERVIDOR E CHEFIA |
| 3     |             | DEVOLVE PARA CHEFIA                        | 05 dias úteis | PARA EMAILS SERVIDOR E CHEFIA |

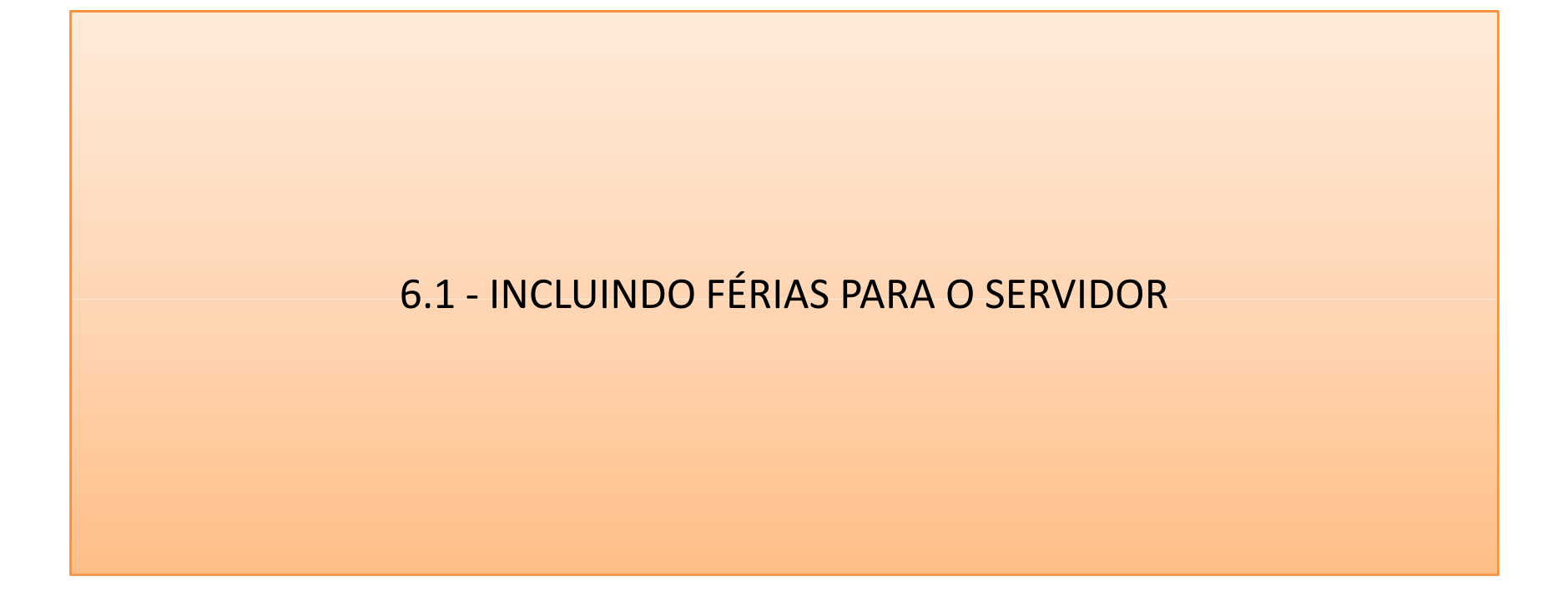

6.1 - INCLUINDO FÉRIAS PARA O SERVIDOR - passo a passo: 01

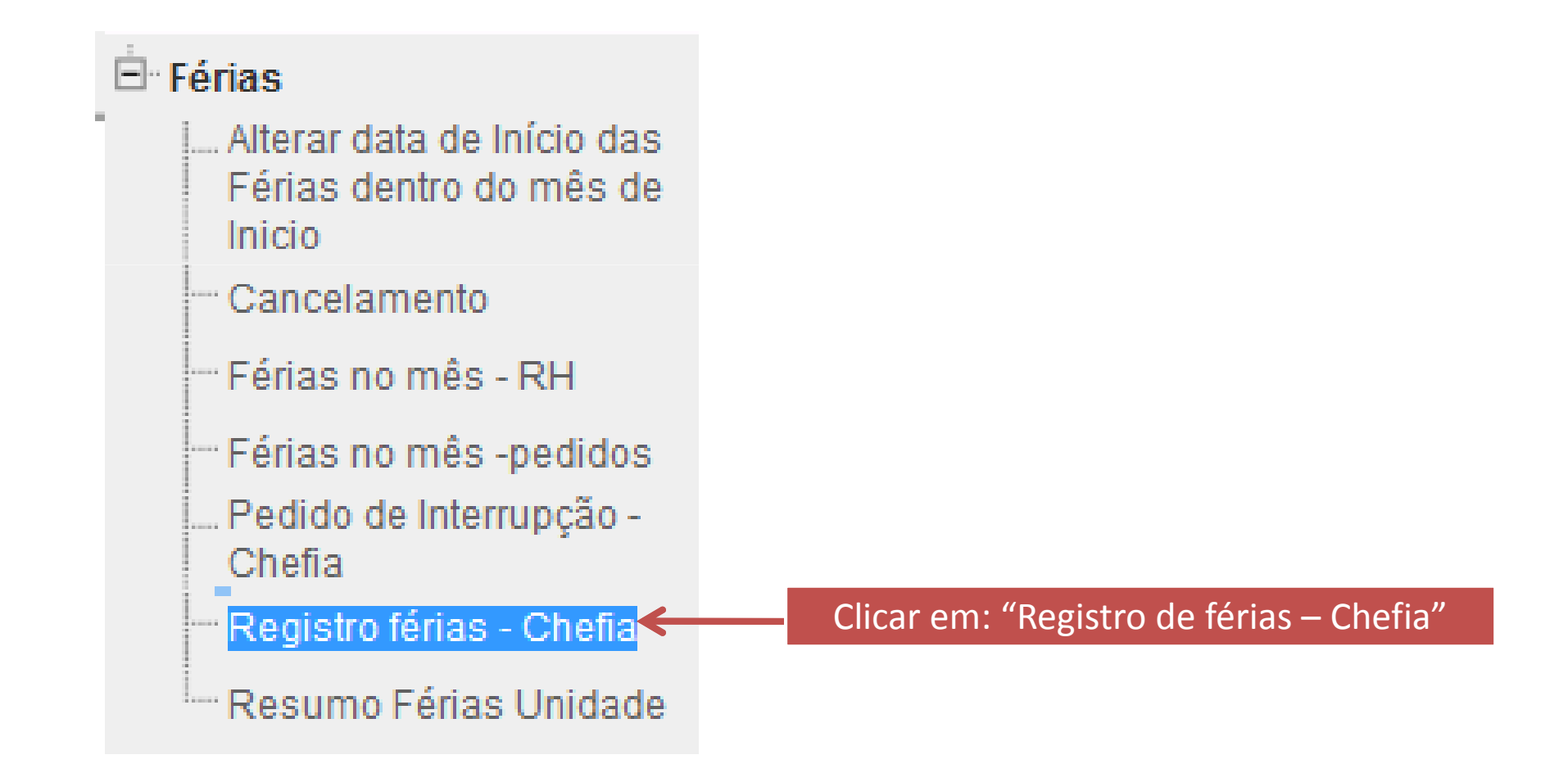

## 6.1 INCLUINDO FÉRIAS PARA O SERVIDOR - passo a passo: 02

| Siste | ema em   | testes ou em o        | lesenvo           | lvimento.                 |      |                         |                  |               |          |       |                          |
|-------|----------|-----------------------|-------------------|---------------------------|------|-------------------------|------------------|---------------|----------|-------|--------------------------|
| 🖄 R   | egistr   | o féri <b>a</b> s - C | hefia             |                           |      |                         |                  |               |          |       |                          |
| Selec | ionar    | C Toda                | s © So            | licitaram 🔘 N             | ão P | Programaram 🔘 A         | espera de libera | ição 🔘 Férias | liberada | s © N | ão querem fér            |
| 9     |          |                       | Adic              | ionar Filtro              |      |                         |                  |               |          |       |                          |
|       | Ano      | Controle              | Sen               | vidor                     |      |                         |                  |               |          | Dias  | Data Início<br>1.Período |
| -     | Filtro - | Mozilla Firefox       |                   |                           |      |                         |                  |               |          |       | × 15                     |
|       | A https  | s://homologacao       | .cpd. <b>furg</b> | . <b>br</b> /casca/aplica | coes | s/filtro/tela_filtro.ph | p                |               |          |       | 15                       |
|       | Sist     | tema em teste         | s ou em           | desenvolvim               | ente | o.                      |                  |               |          |       | -                        |
|       | Fil      | tro                   |                   |                           |      |                         |                  |               |          |       | 14                       |
|       | Car      | mpo                   |                   | Operação                  |      | Valor                   |                  | -             |          |       |                          |
|       | Nr       | . Siape               | -                 | Contendo                  | -    | 1898311                 |                  | *             |          |       |                          |
|       | ۲        | e 🔍 ou                |                   |                           |      |                         | En               | viar          |          |       |                          |
| E     |          |                       |                   |                           |      |                         |                  |               |          |       | 15                       |
|       |          |                       |                   |                           | _    |                         |                  |               |          |       | 4                        |
| C     |          |                       |                   |                           |      | Dica: loca              | lize o serv      | vidor util    | izand    | 001   | filtro 🗗                 |
|       |          |                       |                   |                           |      | – clique e              | m∙ "∆dici        | onar Filt     | ro" –    | hus   | ane                      |
|       | _        |                       |                   |                           |      |                         |                  |               |          | 665   | que                      |
|       |          |                       |                   |                           |      |                         | pornom           | e ou siap     | be       |       |                          |

#### 6.1 INCLUINDO FÉRIAS PARA O SERVIDOR - passo a passo: 03

Selecione a \*única parcela possível de programar e clique em "Alterar" (\*note que as demais parcelas são apenas registros de programações anteriores; portanto, selecione a linha sem registro de data!).

solferias002

|   |          | Ano  | Controle     | Servidor                          | Dias | Data Início<br>1.Período | Quant.<br>Dias 1. | Data Início<br>2.Período | Quant<br>Dias 2. | Data Início<br>3.Período | Quant<br>Dias 3. | Adiantamento | 13.<br>Salário | Tipo<br>Férias | Confir<br>Servid |
|---|----------|------|--------------|-----------------------------------|------|--------------------------|-------------------|--------------------------|------------------|--------------------------|------------------|--------------|----------------|----------------|------------------|
| 2 | <b>V</b> | 2015 | 2 - Iançadas | MARCELO CRISTOVAO ANDRE - 1898311 | 20   |                          | 0                 |                          | 0                |                          | 0                |              |                | Normal         |                  |
|   |          | 2015 | 1 - pedido   | MARCELO CRISTOVAO ANDRE - 1898311 | 38   | 19/01/2015               |                   |                          | 0                |                          | 0                | IV80         | Sim            | Normal         | 00/11/           |
|   |          |      |              |                                   |      |                          |                   |                          |                  |                          |                  |              |                |                |                  |
|   |          |      |              |                                   |      |                          |                   |                          |                  |                          |                  |              |                |                |                  |
|   |          |      |              |                                   |      |                          |                   |                          |                  |                          |                  |              |                |                |                  |
|   |          |      |              |                                   |      |                          |                   |                          |                  |                          |                  |              |                |                |                  |
|   |          |      |              |                                   |      |                          |                   |                          |                  |                          |                  |              |                |                |                  |
|   |          | 2014 | 1 - pedido   | MARCELO CRISTOVAO ANDRE - 1898311 | 2    | 10/12/2014               | 20                |                          | 0                |                          | 0 <              | Não          | Não            | Normal         | 28/08            |

#### 6.1 INCLUINDO FÉRIAS PARA O SERVIDOR - passo a passo: 04

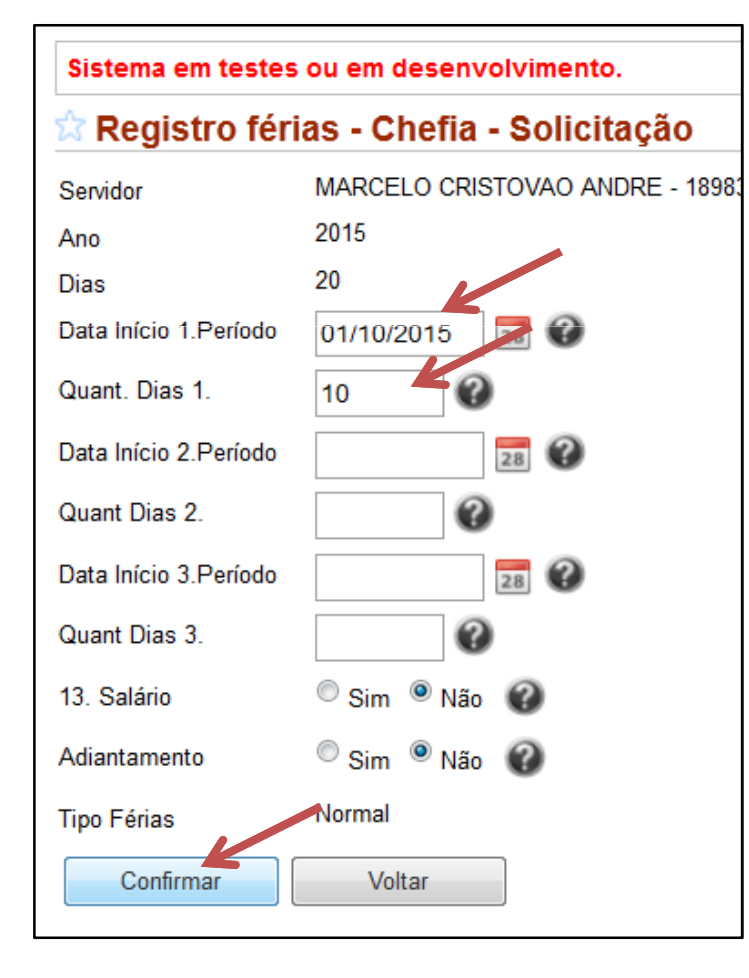

Informe data de início e \*quantidade de dias e clique em "Confirmar"!

\*lembre-se que:

- a) para técnicos: parcela de 10,15,20 ou 30 dias;
  b) para docentes: de 10,15,20,25,30,35 ou 45 dias;
  c) o adiantamento de 13º é permitido uma única vez no ano, somente para férias com início no 1º semestre do ano e também apenas uma vez por exercício de férias;
- d) caso solicite o adiantamento salarial, o desconto do valor recebido ocorrerá na folha do mês seguinte ao do início das férias, aproximadamente 60 dias após o recebimento.

#### 6.1 INCLUINDO FÉRIAS PARA O SERVIDOR - passo a passo: 05

Sistema em testes ou em desenvolvimento.

🕆 Registro férias - Chefia

OK. Pedido registrado.

Selecionar

💿 Todos 🔘 Solicitaram 🔘 Não Programaram 🔘 A espera de liberação 🔘 Férias liberadas 🔘 Não querem férias 🔘 Não Entregaram para Chefia

/ & h h h R R

| Ano  | Controle   | Servidor                                                        | Dias                  | Data Início<br>1.Período     | Quant.<br>Dias 1.      | Data Início<br>2.Período | Quant<br>Dias 2. | Data Início<br>3.Período | Quant<br>Dias 3. | A |
|------|------------|-----------------------------------------------------------------|-----------------------|------------------------------|------------------------|--------------------------|------------------|--------------------------|------------------|---|
| 2015 | 1 - pedido | MARCELO CRISTOVAO ANDRE - 1898311                               | 20                    | 01/10/2015                   | 10                     |                          | 0                |                          | 0                | N |
| 2015 | 1 - pedido | MARCELO CRISTOVAO ANDRE - 1898311                               | 30                    | 19/01/2015                   | 10                     |                          | 0                |                          | 0                | Ν |
|      |            | Sistema retorna mensagem<br>pedido (OK, pedido reg<br>encaminha | n de<br>gistr<br>r pa | e confi<br>ado, p<br>ira o R | rmag<br>próxil<br>H!). | ção e i<br>mo pa         | regis<br>sso (   | tra o<br>é               |                  |   |
| 2014 | 1 - pedido | MARCELO CRISTOVAO ANDRE - 1898311                               | 20                    | 10/12/2014                   | 20                     |                          | 0                |                          | 0                | N |

## 6.1 INCLUINDO FÉRIAS PARA O SERVIDOR - passo a passo: 06

| 🖄 Re     | Registro férias - Chefia                                                                                                    |                      |                                                                                       |      |                          |                   |                          |                    |  |  |  |  |  |
|----------|----------------------------------------------------------------------------------------------------|----------------------|---------------------------------------------------------------------------------------|------|--------------------------|-------------------|--------------------------|--------------------|--|--|--|--|--|
| OK. F    | K. Pedido registrado.                                                                                                    |                      |                                                                                       |      |                          |                   |                          |                    |  |  |  |  |  |
| Seleci   | ecionar 💿 Todos 🔘 Solicitaram 🔘 Não Programaram 🔘 A espera de liberação 🔘 Férias liberadas 🔘 Não querem férias 🔘 Não Entregaram para Chefia |                      |                                                                                       |      |                          |                   |                          |                    |  |  |  |  |  |
| Ŋ        | 🖊 🔊 🎦 🎦 🖺 🥵 🖳 Liberar para RH                                                                                                    |                      |                                                                                       |      |                          |                   |                          |                    |  |  |  |  |  |
|          | Ano                                                                                                    | Controle             | Servidor                                                                              | Dias | Data Início<br>1.Período | Quant.<br>Dias 1. | Data Início<br>2.Período | Quant I<br>Dias 2. |  |  |  |  |  |
| <b>V</b> | 2015                                                                                                    | 1 - pedido           | MARCELO CRISTOVAO ANDRE - 1898311                                                     | 20   | 01/10/2015               | 10                |                          | 0                  |  |  |  |  |  |
|          | 2015                                                                                                    | 1 - pedido           | MARCELO CRISTOVAO ANDRE - 1898311                                                     | 30   | 19/01/2015               | 10                |                          | 0                  |  |  |  |  |  |
|          |                                                                                                    | Após re<br>selecione | egistrar, libere o pedido para o RH:<br>a parcela e clique em "Liberar para o<br>RH"! |      |                          |                   |                          |                    |  |  |  |  |  |
|          | 2014                                                                                                    | 1 - pedido           | MARCELO CRISTOVAO ANDRE - 1898311                                                     | 20   | 10/12/2014               | 20                |                          | 0                  |  |  |  |  |  |

## 6.1 INCLUINDO FÉRIAS PARA O SERVIDOR - passo a passo: 07

| Siste | ema em<br>egistr<br>gue.<br>ionar | testes ou em de<br>o férias - Ch<br>© Todos | esenvolvimento.<br>efia<br>© Solicitaram © Não Progra | Após libe<br>operação<br>retorna a<br>data de e | erar o pedid<br>o foi realizad<br>a mensagen<br>entrega do p<br>ch | o, apenas c<br>da com suce<br>n "Entregue<br>pedido em '<br>nefia"! | onfirme se a<br>esso: sistema<br>" e registra a<br>'confirmação |
|-------|-----------------------------------|---------------------------------------------|-------------------------------------------------------|-------------------------------------------------|--------------------------------------------------------------------|---------------------------------------------------------------------|-----------------------------------------------------------------|
|       | Ano                               | Controle                                    | Servidor                                              |                                                 |                                                                    |                                                                     |                                                                 |
|       | 2015                              | 1 - pedido                                  | MARCELO CRISTOVAO AND                                 | DE 1000011                                      |                                                                    |                                                                     |                                                                 |
|       | 2015                              | i - pedido                                  |                                                       | Confirmação<br>Servidor                         | Confirmação<br>Chefia                                              | Confirmação<br>RH                                                   | Informação do RH                                                |
|       |                                   |                                             |                                                       | 24/03/2015                                      | 24/03/2015                                                         |                                                                     |                                                                 |
|       |                                   |                                             | l                                                     | 1                                               |                                                                    | •                                                                   | 1                                                               |

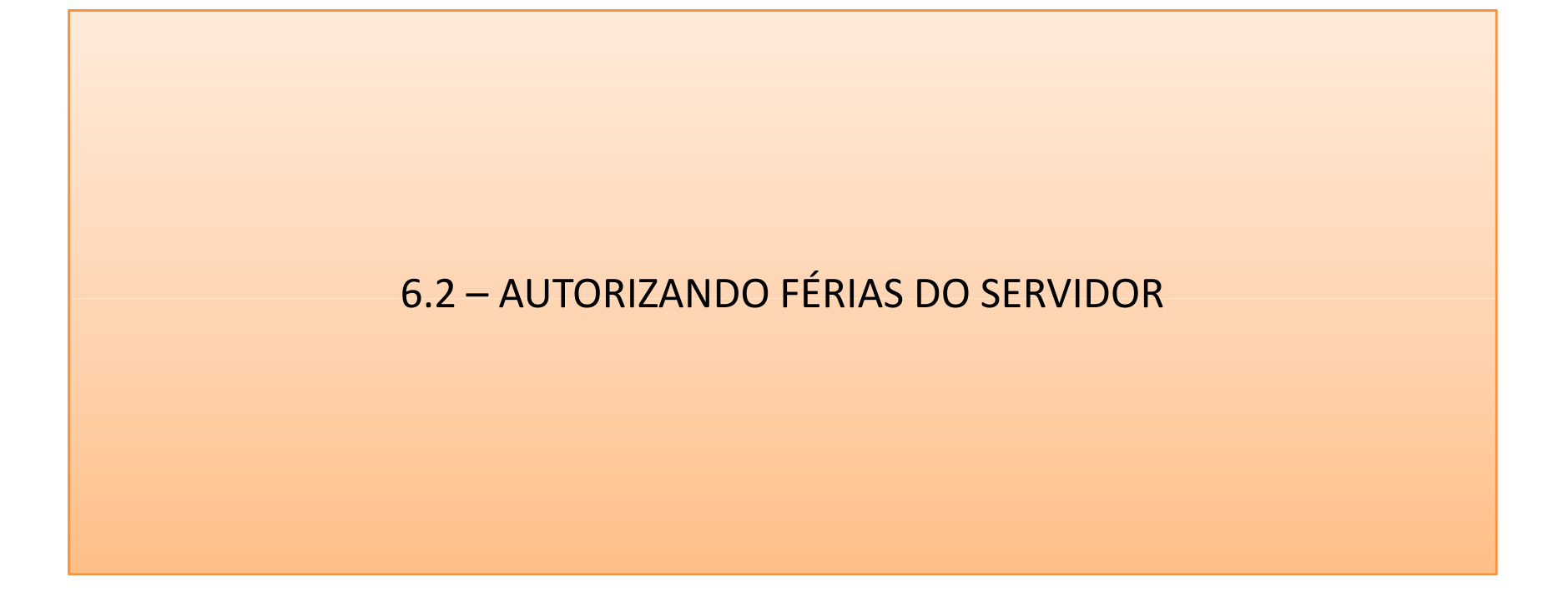

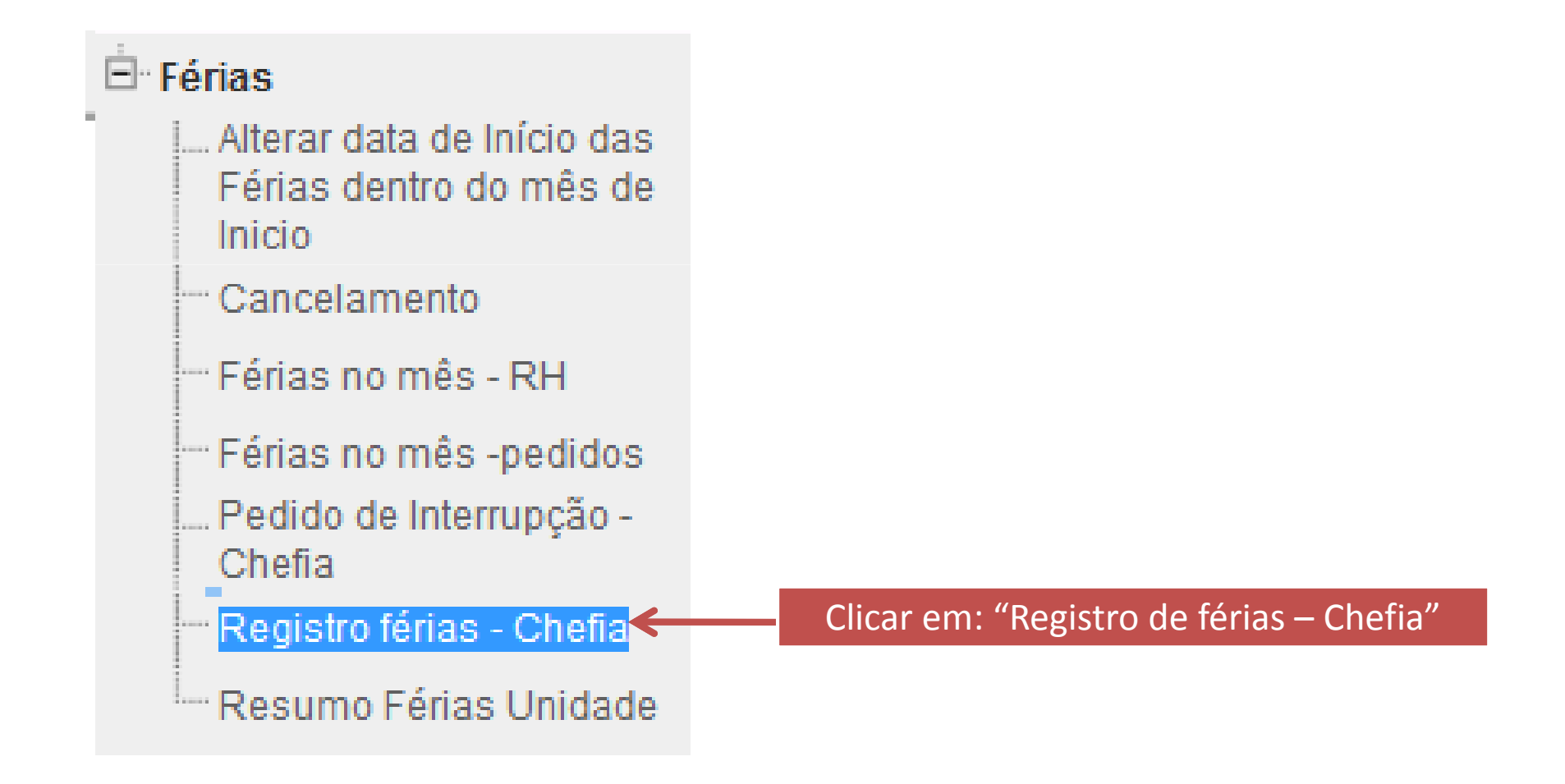

| Siste  | ma em                      | testes ou em des                               | envolvimento.                                                                                                    |  |  |  |  |  |  |  |  |  |  |
|--------|----------------------------|------------------------------------------------|----------------------------------------------------------------------------------------------------|--|--|--|--|--|--|--|--|--|--|
| 🛣 Re   | 😭 Registro férias - Chefia |                                                |                                                                                                    |  |  |  |  |  |  |  |  |  |  |
| Seleci | onar<br>🔊 🐴                | O Todos                                        | 🔘 Solicitaram 🔘 Não Programaram 🔘 <mark>A espera de liberação</mark> 🔘 Férias liber                                                                                  |  |  |  |  |  |  |  |  |  |  |
|        | Ano                        | Controle                                       | Servidor                                                                                                    |  |  |  |  |  |  |  |  |  |  |
|        | 2014                       | 1 - pedido                                     | ELIANGE                                                                                                    |  |  |  |  |  |  |  |  |  |  |
|        | 2014                       | Por pa<br>autorizad<br><sup>1-1</sup> o filtro | adrão, o sistema disponibiliza todos os pedidos (os<br>los e aqueles que aguardam autorização). Dica: utilize<br>o "A espera de liberação" para visualizar apenas os |  |  |  |  |  |  |  |  |  |  |

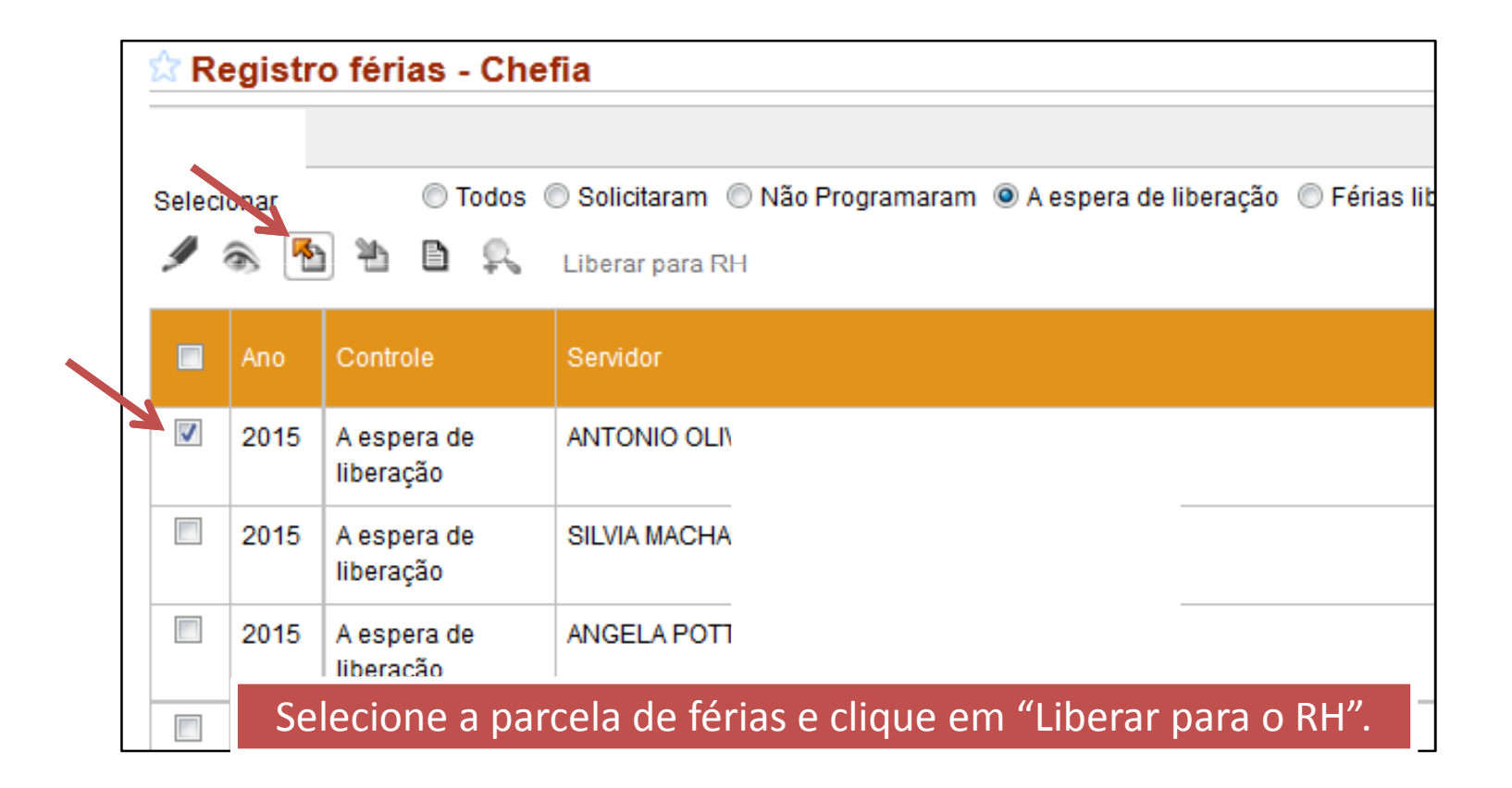

| 🛣 Re        | egistr      | o férias - Che           | fia                                                                                             |
|-------------|-------------|--------------------------|-------------------------------------------------------------------------------------------------|
| Entreg      | gue.        |                          |                                                                                                 |
| Seleci<br>9 | onar<br>🔊 🍢 | ⊙ Todos (<br>1) 11 🗈 🔍   | © Solicitaram  ◎ Não Programaram  ◎ A espera de liberação  ◎ Férias lib<br>Liberar para RH      |
|             | Ano         | Controle                 | Servidor                                                                                        |
| <b>V</b>    | 2015        | A espera de<br>liberação | ANTONIO OL                                                                                      |
|             | 2015        | A espera de<br>liberação | SILVIAI Após liberar o pedido, apenas confirme se a operação foi realizada com sucesso: sistema |
|             | 2015        | A espera de<br>liberação | ANGEL retorna a mensagem "Entregue".                                                            |
|             | 2014        | A espera de              | MIGUEL ANG                                                                                      |

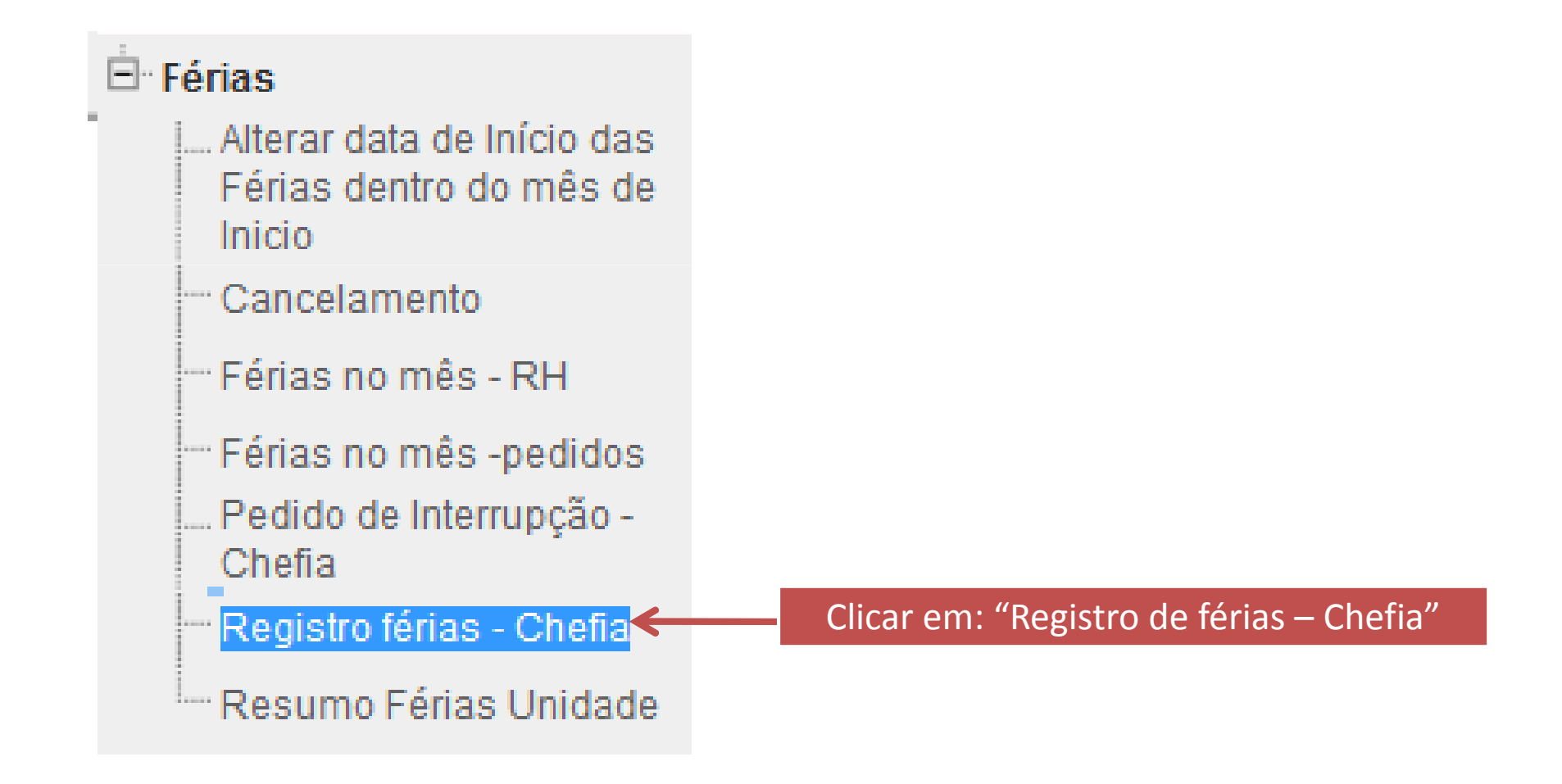

| Siste  | ma em                                                                                                  | testes ou em des | envolvimento.                                                                                                    |  |  |  |  |  |  |  |  |  |  |
|--------|----------------------------------------------------------------------------------------------------|------------------|----------------------------------------------------------------------------------------------------|--|--|--|--|--|--|--|--|--|--|
| 🛣 Re   | 😭 Registro férias - Chefia                                                                             |                  |                                                                                                    |  |  |  |  |  |  |  |  |  |  |
| Seleci | Selecionar 💿 Todos 💿 Solicitaram 💿 Não Programaram 💿 <mark>A espera de liberação</mark> 💿 Férias liber |                  |                                                                                                    |  |  |  |  |  |  |  |  |  |  |
| ſ      | <b>*</b>                                                                                               | 1 D 🕵            |                                                                                                    |  |  |  |  |  |  |  |  |  |  |
|        | Ano                                                                                                    | Controle         | Servidor                                                                                                    |  |  |  |  |  |  |  |  |  |  |
|        | 2014                                                                                                   | 1 - pedido       | ELIANGE                                                                                                    |  |  |  |  |  |  |  |  |  |  |
|        |                                                                                                    |                  |                                                                                                    |  |  |  |  |  |  |  |  |  |  |
|        |                                                                                                    |                  |                                                                                                    |  |  |  |  |  |  |  |  |  |  |
|        |                                                                                                    | Por pa           | adrão, o sistema disponibiliza todos os pedidos (os                                                                    |  |  |  |  |  |  |  |  |  |  |
|        | 2014                                                                                                   | autorizad        | os e aqueles que aguardam autorização). Dica: utilize —<br>o "A espera de liberação" para visualizar ape <u>nas os</u> |  |  |  |  |  |  |  |  |  |  |
|        |                                                                                                    | pedido           | os de férias que aguardam manifestação da chefia!                                                                      |  |  |  |  |  |  |  |  |  |  |

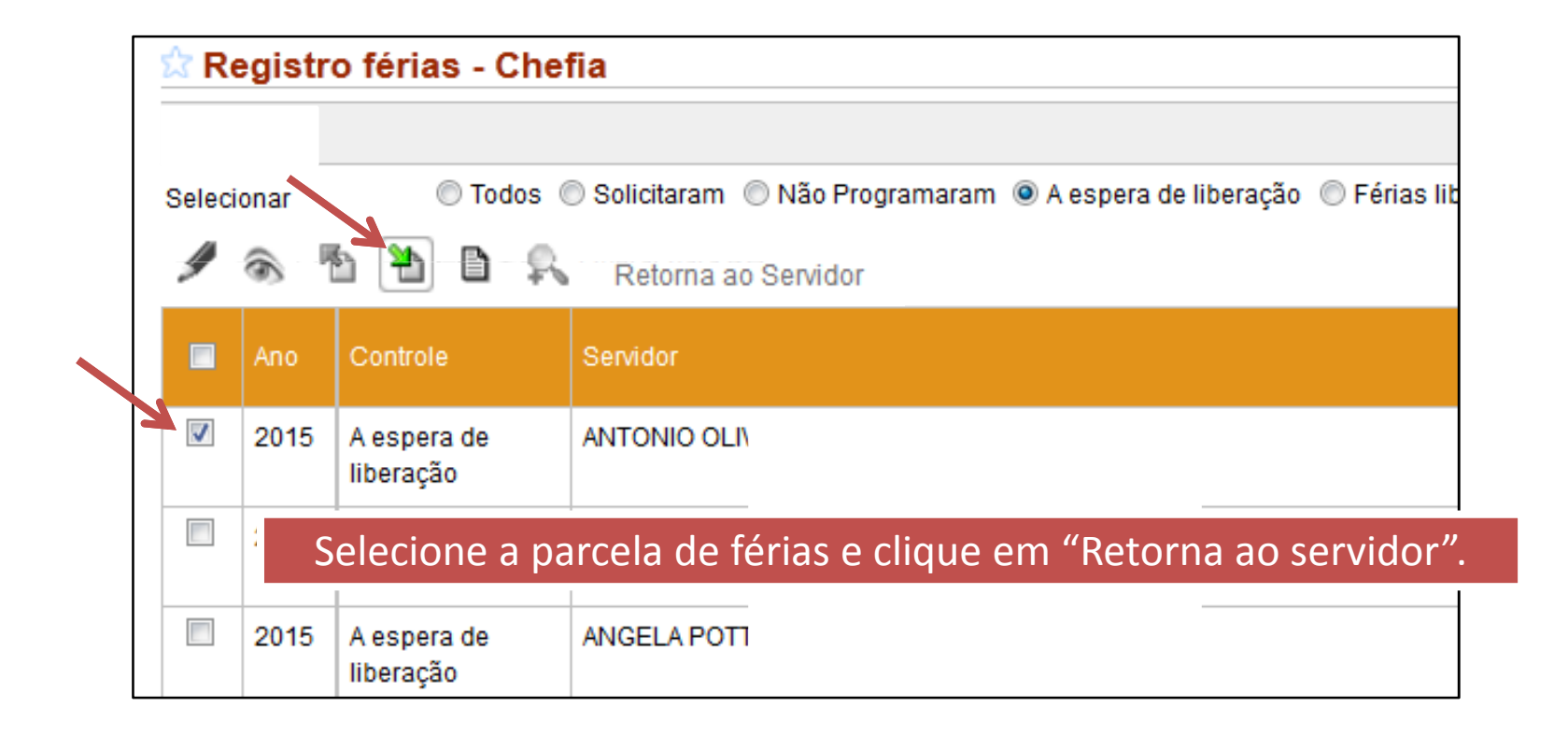

| ſ | 🕸 R(     | egistr | o férias - Che           | fia      |                                                                                          |   |
|---|----------|--------|--------------------------|----------|------------------------------------------------------------------------------------------|---|
|   | Retor    | nou ao | Servidor.                |          |                                                                                          |   |
|   | Seleci   | ionar  | 🤍 rodos 🖉                | Solicita | aram 🔘 Não Programaram 💿 A espera de liberação 🔘 Férias lib                              |   |
|   | ſ        | ۲      | 1408                     | Liberar  | para RH                                                                                  |   |
|   |          | Ano    | Controle                 | Servido  | r                                                                                        |   |
|   | <b>V</b> | 2015   | A espera de<br>liberação | ANTON    | IO OL                                                                                    |   |
|   |          | 2015   | A espera de<br>liberação | SILVIA   | Após devolver o pedido, apenas confirme se a operação foi realizada com sucesso: sistema | a |
|   |          | 2015   | A espera de<br>liberação | ANGEL    | informa "Retornou ao servidor"!                                                          |   |
|   |          | 2014   | A espera de              | MIGUEL   | ANG                                                                                      |   |

#### **DÚVIDAS FREQUENTES:**

#### 1) Em quais casos as férias podem ser acumuladas para o exercício seguinte?

As férias podem ser acumuladas (em até dois períodos) somente no caso de necessidade do serviço (Art. 17 da ON/SRH nº 2/2011);

**Observações:** a) a exigência de 12 (doze) meses de efetivo exercício ocorre somente para o primeiro período aquisitivo de férias;

b) servidor que opera <u>direta e permanentemente</u> com raios "X" ou substâncias radioativas: 6 (seis) meses de efetivo exercício.

2) Servidor tem afastamento ou licença que irá coincidir com férias programadas. Perderá o direito às férias? -Se o final do afastamento/licença ocorrer no mesmo exercício, não perderá as férias, sendo estas reprogramadas para o final do afastamento;

-Caso o término do afastamento ocorrer em outro exercício fará jus somente às férias do exercício de retorno, **exceto nos casos de licença à gestante, paternidade, adotante e licenças para tratar da própria saúde**, exclusivamente para os períodos considerados de efetivo exercício, conforme <u>art. 102</u> da Lei nº 8.112 (Art. 5º, § 1º e § 2º da ON/SRH nº 2/2011 e ON/SRH nº 10/2014);

-**Observação:** O servidor em usufruto de licença capacitação, afastamento para participação em programa de pós-graduação *stricto sensu* no país ou para estudo ou missão no exterior com remuneração, fará jus às férias, que, se não forem programadas, serão registradas e pagas a cada mês de dezembro (ON/SRH nº 10/2014);

3) Servidor encontra-se em **férias, poderá ter afastamento/licença concedidos?** Infelizmente não; é vedada a concessão de licença ou afastamento, <u>a qualquer título</u>, durante o período das férias, <u>sendo considerados</u> <u>como licença ou afastamento os dias que excederem o período das férias</u> (Art. 19 da ON/SRH nº 2/2011);

#### Exemplo:

-Férias de 01 a 10 de outubro e licença gestante com início em 05 de outubro: Será considerado como licença gestante os dias que excederem o período das férias;

Nesse menu estão disponibilizados relatórios que poderão ser usados pelas chefias como melhor lhe convier!

Sistema em testes ou em desenvolvimento.

ſ٢)

X

Resumo Férias Unidade - Homologadas pelo RH.

Emitir Cronograma

|           | <b>Universidade Federal do Rio Grande -</b><br>Pró-reitoria de Gestão e Desenvolvimento de Pessoa<br>Diretoria de Gestão de Pessoas - DIGEP | FURG<br>s<br>Cron | ograma de Fé    | rias |             |      |         |      |
|-----------|----------------------------------------------------------------------------------------------------|-------------------|-----------------|------|-------------|------|---------|------|
| Di        | GeP - Coordenação de Concessões e Regis                                                                                                    | stros             | 5               |      |             |      |         |      |
| Nr. SIAPE | Nome do Servidor                                                                                                    | Tipo              |                 |      | Solicitado( | (s)  |         |      |
|           |                                                                                                    | renas             | Período Data 1. | Dias | Data 2.     | Dias | Data 3. | Dias |
| 408848    | JOSE FLAVIO AVILA                                                                                                    | Normal            | 2010 04/01/2010 | 10   |             |      |         |      |
|           |                                                                                                    | Normal            | 2010 08/09/2010 | 20   |             |      |         |      |
|           |                                                                                                    | Normal            | 2011 24/01/2011 | 10   |             |      |         |      |
|           |                                                                                                    | Normal            | 2011 14/02/2011 | 20   |             |      |         |      |
|           |                                                                                                    | Normal            | 2012 01/03/2012 | 30   |             |      |         |      |
|           |                                                                                                    | Normal            | 2013 02/01/2014 | 30   |             |      |         |      |
|           |                                                                                                    | Normal            | 2014 06/02/2014 | 30   |             |      |         |      |
| 1050313   | JUSTINA MARIA DE OLIVEIRA DO VALLE                                                                                                    | Normal            | 2010 14/12/2010 | 10   |             |      |         |      |
|           |                                                                                                    | Normal            | 2010 04/01/2010 | 10   |             |      |         |      |
|           |                                                                                                    | Normal            | 2011 03/01/2011 | 10   |             |      |         |      |

|           | Universidade Federal do Ri<br>Pró-reitoria de Gestão e Desenvolvime<br>Diretoria de Gestão de Pessoas - DIGE | io Grande - FU<br>ento de Pessoas<br>P                                                           | Grande - FURG Cr                                                                                             |                                                              |                                                       | nograma de Férias do ano d        |                   |       |  |
|-----------|----------------------------------------------------------------------------------------------------|--------------------------------------------------------------------------------------------------|----------------------------------------------------------------------------------------------------|--------------------------------------------------------------|-------------------------------------------------------|-----------------------------------|-------------------|-------|--|
|           |                                                                                                    | DiGeP/CCR                                                                                        | DiGeP - Coo                                                                                                  | ordenação de                                                 | e Conc                                                | essões                            | e Regi            | stros |  |
| Nr. SIAPE | Nome do Servidor                                                                                             | Realizado(s)<br>Período Data Inicio Data Fim Dias Program                                        |                                                                                                    |                                                              |                                                       |                                   | Programaç         |       |  |
| 2052026   | CRISTIANE RODRIGUES ALVES                                                                                    | 2.0 <sup>°</sup><br>2.0 <sup>°</sup><br>2.0 <sup>°</sup><br>2.0 <sup>°</sup><br>2.0 <sup>°</sup> | 14     12/11/201       14     03/02/201       14     18/02/201       15     08/06/201       eríodo     2.015 | 4 21/11/2014<br>5 12/02/2015<br>5 27/02/2015<br>5 16/06/2015 | 10<br>10<br>10<br>9<br><b>1</b><br>()1<br>() <i>1</i> | l)//<br>13. salário<br>Adiantamen | 2)_<br>to Salário |       |  |
| 1750428   | CRISTIANE SOUTO SANTOS                                                                                       | 2.0 <sup>-</sup><br>2.0 <sup>-</sup><br>Pe                                                       | 14 29/10/201<br>14 28/04/201<br>eríodo <b>2.014</b>                                                          | 4 07/11/2014<br>5 30/04/2015                                 | 10<br>3<br><b>1</b><br>()1<br>() <i>F</i>             | l)//<br>13. salário<br>Adiantamen | 2)_<br>to Salário |       |  |

www.progep.furg.br (Informações, requerimentos, legislação)

- "Manual de procedimentos" / "Férias";

Dúvidas: progep.adm@furg.br ou "Fale com a PROGEP" (via sistema)